# EVM User's Guide: DLPLCRC964EVM DLPLCRC964 Evaluation Module Quick Start Guide

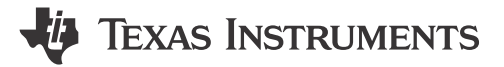

## Description

The DLP® LightCrafter<sup>™</sup> DLPC964 Evaluation Module (EVM) offers a reference design to enable faster development of the DLPC964 controller architecture in support of the DLP991U and DLP991UUV DMDs. This platform receives high-speed bitplane data from an external source through the AMD Aurora 64B/66B interface and formats the bitplane data before loading the data into a DLPLCR99EVM or DLPLCR99UVEVM for display on the DLP991U or DLP991UUV DMD.

## **Get Started**

- 1. To order the DLPLCRC964EVM, visit the DLPLCRC964EVM Product Page.
- 2. Refer to the TI E2E DLP products forum for more assistance.

## Features

- Controller EVM for the DLPLCR99EVM and DLPLCR99UVEVM
- 12 HSS input Aurora 64B/66B data lanes at 10Gbps per lane
- 32 HSS DMD output data lanes at 3.6Gbps per data lane

## Applications

- Digital direct imaging (LDI)
- Maskless lithography
- · Additive manufacturing and 3D printing
- Industrial printing
- Dynamic gray scale marking and coding
- High-speed imaging and display

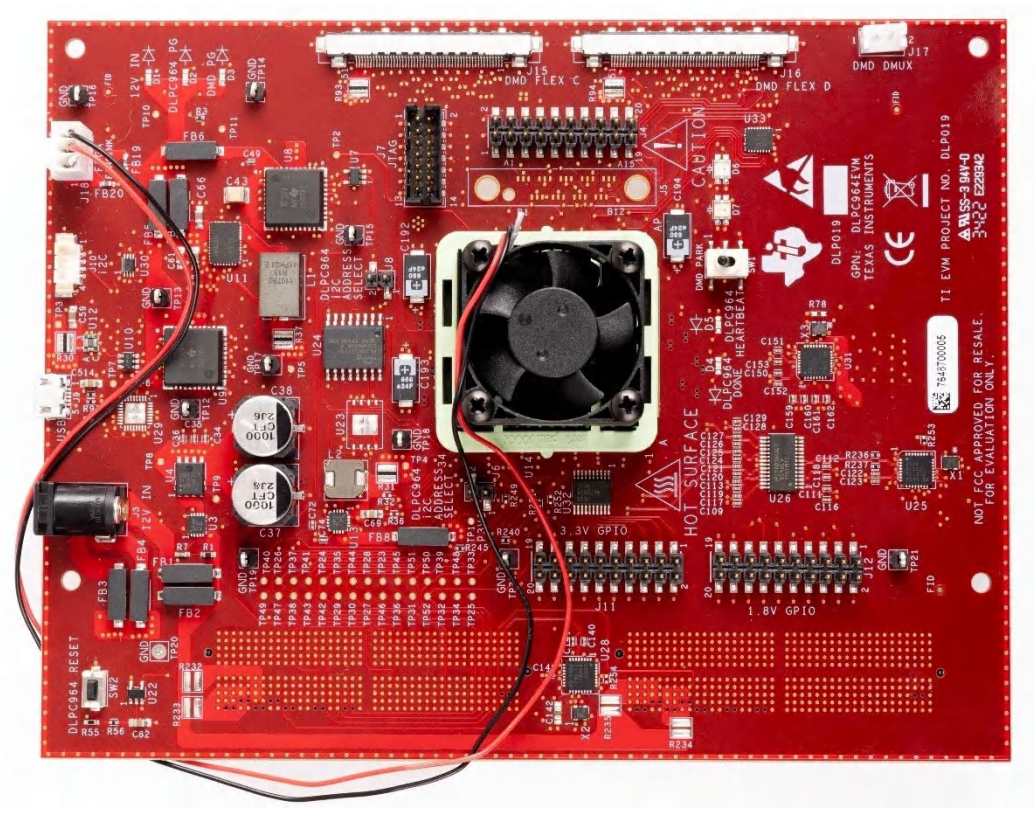

DLP LightCrafter DLPC964 Evaluation Module

1

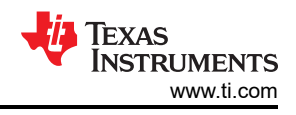

## **1 Evaluation Module Overview**

## **1.1 Introduction**

The TI DLP DLPC964 GUI enables evaluating the DLPLCRC964EVM (DLPC964 controller board), DLPLCR99EVM (DLP991U DMD board), DLPLCR99UVEVM (DLP991UUV DMD board), and Apps FPGA (AMD EVM) application. The DLPLCRC964EVM contains fixed internal test patterns that can be loaded into DLP991U or DLP991UUV DMD, providing the necessary interfaces for displaying these patterns on the supported DMD. The front-end AMD EVM interfaces with the DLPC964 controller to send high-speed pattern data to the supported DMD EVM (DLPLCR99EVM or DLPLCR99UVEVM).

This guide explains the hardware and software features of the DLP LightCrafter DLPC964 EVM system. The EVM architecture and connectors are described along with a quick start guide on how to assemble a supporting DMD EVM and an AMD Xilinx<sup>™</sup> Evaluation board to the DLPLCRC964EVM to display and run test patterns. This guide also explains how to operate the DLP LightCrafter DLPLCRC964EVM using a Graphical User Interface (GUI). Specific details for each DLP component can be found in Section 6.

#### Note

The DLPLCR99EVM (DMD EVM), DLPLCR99UVEVM (DMD EVM), AMD Xilinx<sup>™</sup> Virtex<sup>™</sup>-7 Evaluation board (Apps FPGA), optics, illumination source, and power supply are sold separately from the DLPLCRC964EVM kit.

## **1.2 Kit Contents**

The DLPLCRC964EVM is a flexible, ready-to-use evaluation module. When the DLPLCRC964EVM is coupled with the DLPLCR99EVM or DLPLCR99UVEVM with an Apps FPGA board, the DLPLCRC964EVM enables the capability of sending customer-created patterns to the DLPC964 Controller and then to the attached DLP991U or DLP991UUV DMD for display. The DLP LightCrafter DLPC964EVM and supported DLP991U or DLP991UUV DMD EVM are offered for purchase separately so that customers can determine which elements are needed for the application.

The following items are not included with the EVM and need to be purchased separately if needed for evaluation:

- Supported DMD EVM board (DLPLCR99EVM or DLPLCR99UVEVM)
- APPS FPGA board—example: AMD Evaluation Board (with separate power supply)
- Power supply—see Section 2.1.1 for more details
- USB cable: Type A to Micro-B USB cable

## 1.3 Specification

The DLPLCRC964EVM contains the electronics capable of controlling the supported DLP991U DMD. This EVM offers several interface options including USB, I<sup>2</sup>C, HPC FMC connectors, and Flex Cables connectors. Figure 1-1 shows the EVM Hardware Block diagram of the DLPLCRC964EVM.

The major components of DLPLCRC964EVM are:

- DLPC964 Digital DMD Controller
- Power Management Unit to support the DLPC964 subsystem
- DLPC964 configuration Flash memory
- USB 2.0 interface
- Flex Cables—Four are needed to support the DLP991U DMD EVM board
- HPC FMC Connectors —Two for an attached Apps FPGA or other front-end board

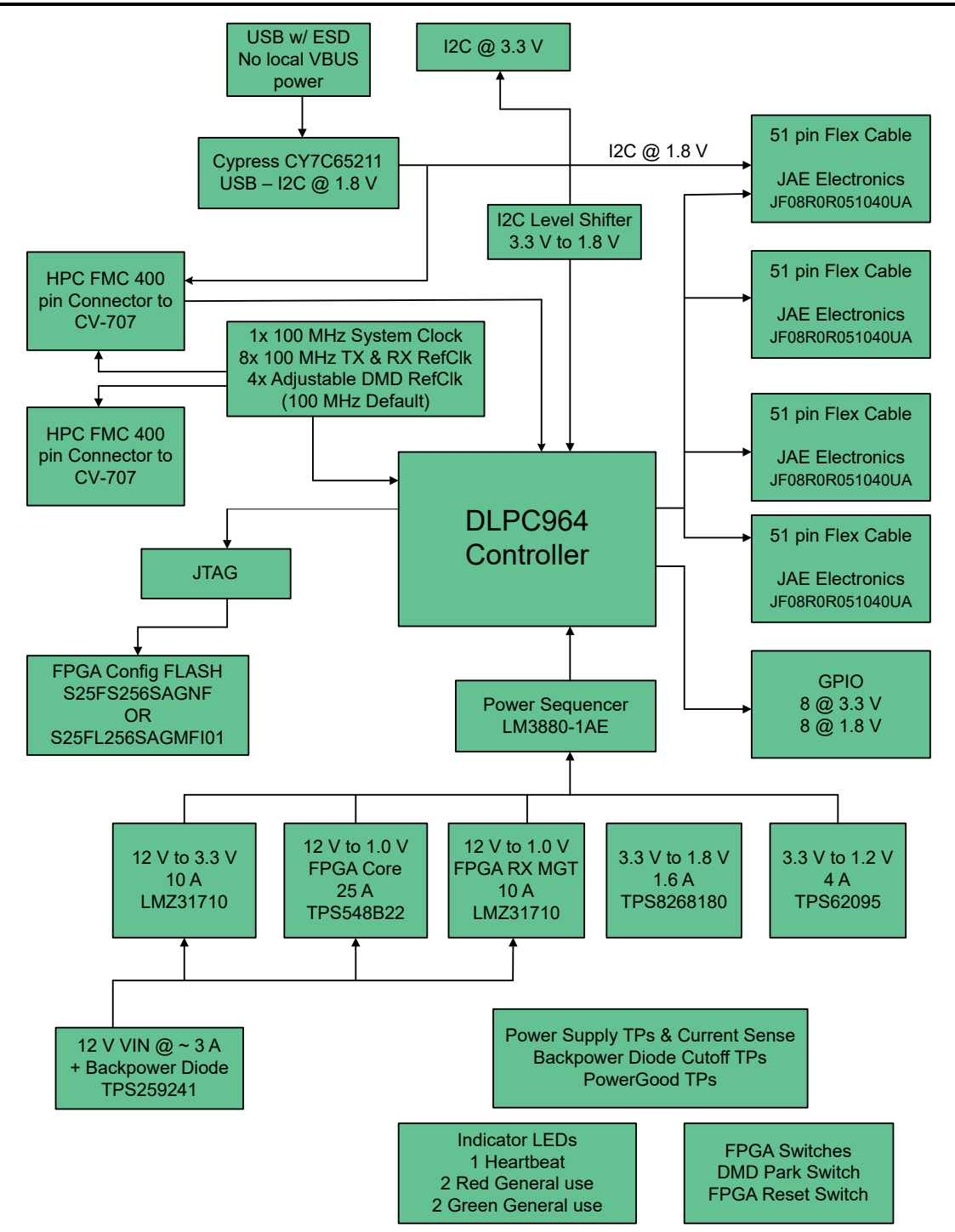

Figure 1-1. DLP LightCrafter DLPC964 EVM Block Diagram

3

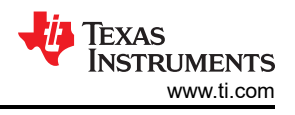

## **1.4 Device Information**

The DLP LightCrafter DLPC964 EVM is one-third of a complete DMD imaging electronics subsystem. The DLP LightCrafter DLPC964 EVM consists of the DLPC964 board which includes a DLPC964 Digital Controller, USB interface, power management circuits, and supported digital logic.

Also needed to complete the imaging subsystem is a compatible DLPLCR99EVM or DLPLCR99UVEVM. Both DMD EVMs are compatible with the DLPLCRC964EVM and the AMD Xilinx Virtex-7 EVM or other front end to send patterns to the DLPC964 controller. The DLPLCR99EVM and DLPLCR99UVEVM consist of a DMD, a DMD board (PCB) containing on-board DMD power circuits, DMD mounting hardware, and Flex Cables for connections to the DLPLCRC964EVM and DLPLCR99EVM or DLPLCR99UVEVM.

Figure 1-2 outlines the major hardware components of a DLPLCRC964EVM System Hardware.

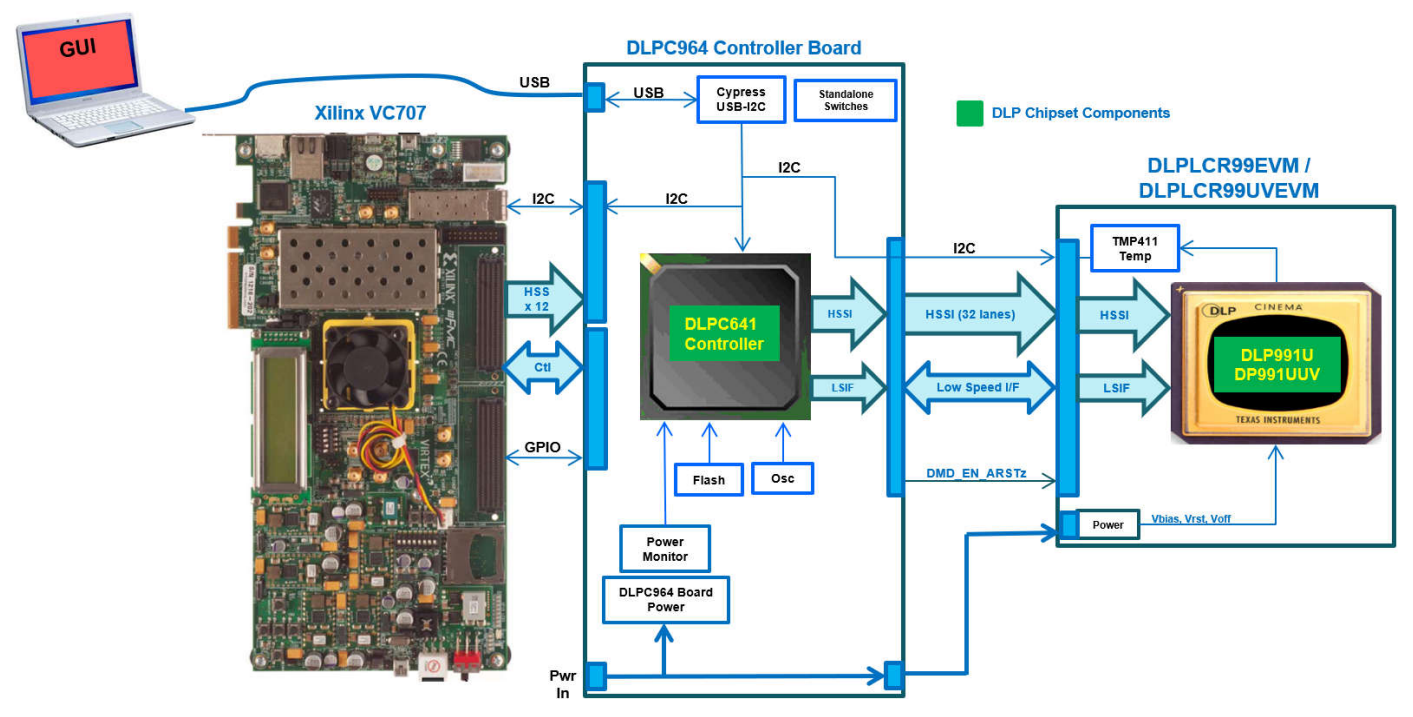

Figure 1-2. DLPLCRC964EVM Hardware Components

4

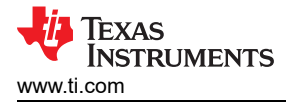

## 2 Hardware

## 2.1 DLPLCRC964EVM Power Supply Requirements

### 2.1.1 External Power Supply Requirements

The DLP LightCrafter DLPC964 EVM doesn't include a power supply. The external power supply requirements are:

- Nominal voltage: 12V DC -5%/+10%
- Current: 5A
- DC connector size:
  - Inner diameter: 2.5mm
  - Outer diameter: 5.5mm
  - Shaft: 9.5mm female, center positive
- A recommended power supply is Digi-Key part number 102-3811-ND or equivalent.

#### Note

External Power Supply Regulatory Compliance Certifications: TI recommends selecting and using an external power supply that meets TI's required minimum electrical ratings in addition to complying with applicable regional product regulatory and safety certification requirements such as UL, CSA, VDE, CCC, and PSE.

## 2.2 DLPLCRC964EVM Connections

Figure 1-3 depicts the DLPLCRC964EVM switches and connectors with the respective locations.

**Note** The DLPLCR99EVM, DLPLCR99UVEVM, Apps FPGA, power supply, and USB cable are NOT included with the module.

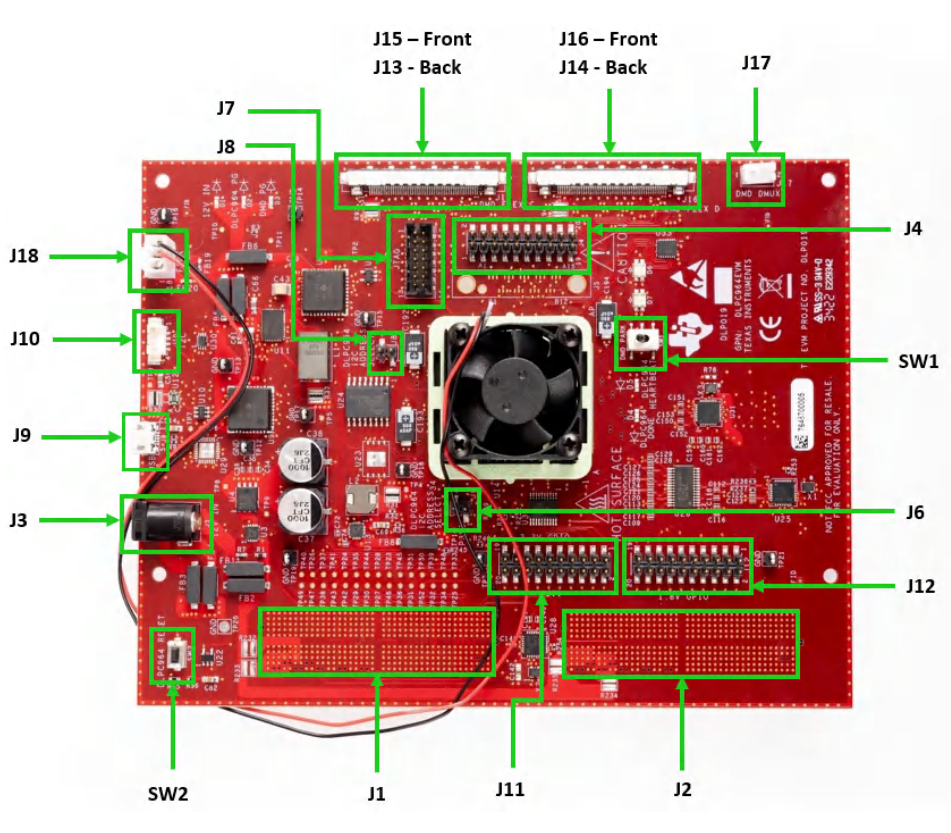

Figure 2-1. DLPLCRC964EVM Connectors (Top View)

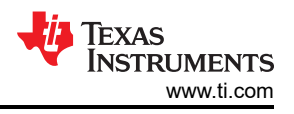

## 2.2.1 J1, J2—HPC FMC Connector (Male)

The 400 position HPC FMC male connectors J1 and J2 are used to connect a front-end Apps FPGA (AMD Evaluation Board) to the DLPLCRC964EVM Board. The Apps FPGA is used to help enable customers with interfacing to the DLPC964 Controller for sending high-speed pattern data to the DLP991U DMD.

The matching part numbers are:

- Samtec part number: SEAF-40-05.0-S-10-2-A-K-TR
- Digi-Key part number: SAM8009CT-ND

If using ribbon cables to connect between the front-end Apps FPGA and DLPLCRC964EVM Board, the matching part numbers are:

- Samtec part number: ASP-134488-01 or ASP-134602-01
- Digi-Key part number: SAM8730-ND or 612-ASP-134602-01CT-ND

## 2.2.2 J3—Input Power

Connecter J3 accepts a +12 VDC input power to the DLPLCRC964EVM board. The power socket J3 pins are shown in Table 2-1.

The matching part numbers are:

- CUI Devices part number: PP3-002A
- Digi-Key part number: CP3-1000-ND

#### Note

The power supply and cable are not included inside the DLPLCRC964EVM kit and needs to be purchased separately. Please see Section 2.1.1 for more details.

| Description  | Pin | Supply Range      |
|--------------|-----|-------------------|
| Input supply | 1   | 12+ V DC -5%/+10% |
| Ground       | 2   | 0V                |
| Ground       | 3   | 0V                |

#### **Table 2-1. Power Connector Pins**

## 2.2.3 J4—TestMux Connector

The TESTMUX connector J4 pins are shown in Table 2-2.

| Description | Pin | Supply Range |
|-------------|-----|--------------|
| Ground      | 1   | 0V           |
| Ground      | 2   | 0V           |
| TESTMUX_0   | 3   | 1.8V         |
| TESTMUX_8   | 4   | 1.8V         |
| TESTMUX_1   | 5   | 1.8V         |
| TESTMUX_9   | 6   | 1.8V         |
| TESTMUX_2   | 7   | 1.8V         |
| TESTMUX_10  | 8   | 1.8V         |
| TESTMUX_3   | 9   | 1.8V         |
| TESTMUX_11  | 10  | 1.8V         |
| TESTMUX_4   | 11  | 1.8V         |
| TESTMUX_12  | 12  | 1.8V         |
| TESTMUX_5   | 13  | 1.8V         |
| TESTMUX_13  | 14  | 1.8V         |
| TESTMUX_6   | 15  | 1.8V         |
| TESTMUX_14  | 16  | 1.8V         |
| TESTMUX_7   | 17  | 1.8V         |
| TESTMUX_15  | 18  | 1.8V         |
| Ground      | 19  | 0V           |
| Ground      | 20  | 0V           |

### Table 2-2. TESTMUX Connector Pins

## 2.2.4 J6, J8—I<sup>2</sup>C Address Selectors

The I<sup>2</sup>C\_ADDR\_SEL[1:0] input pins allow the user to select the DLPC964 I<sup>2</sup>C Secondary address. Table 2-3 describes the relationship between the I2C\_ADDR\_SEL[1:0] pins and the DLPC964 I2C Secondary address.

#### Note

If pins are left unconnected, the default I<sup>2</sup>C address is 0x0C.

| Selection Table              |                              |                                       |
|------------------------------|------------------------------|---------------------------------------|
| I <sup>2</sup> C_ADDR_SEL[1] | I <sup>2</sup> C_ADDR_SEL[0] | I <sup>2</sup> C Secondary<br>Address |
| 0                            | 0                            | 0x0F                                  |
| 0                            | 1                            | 0x0E                                  |
| 1                            | 0                            | 0x0D                                  |
| 1                            | 1                            | 0x0C                                  |

# Table 2-3. DLPC964 I<sup>2</sup>C Secondary Address

7

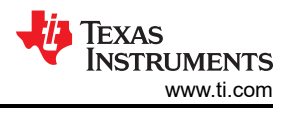

## 2.2.5 J7—JTAG Boundary Scan

Connector J7 provides a direct connection for an AMD JTAG programming cable. J7 is used when customers want to load firmware configuration files into the FPGA (DLPC964 Controller). The JTAG Boundary connector J7 pins on the DLPLCRC964EVM pins are listed in Table 2-4.

Two matching fourteen position connector part numbers are:

- Molex part number: 051110-1451
- Digi-Key part number: WM18047-ND

The corresponding terminal (crimp) part numbers are:

- Molex part number: 087396-8051
- Digi-Key part number: WM23602CT-ND

### Note

For instructions on programming the DLPC964 Controller, see Section 3.1.5.2 for more details.

| Description    | Pin | Supply Range |
|----------------|-----|--------------|
| Ground         | 1   | 0V           |
| Supply Voltage | 2   | 1.8V         |
| Ground         | 3   | 0V           |
| TMS            | 4   | 1.8V         |
| Ground         | 5   | 0V           |
| ТСК            | 6   | 1.8V         |
| Ground         | 7   | 0V           |
| TDO            | 8   | 1.8V         |
| Ground         | 9   | 0V           |
| TDI            | 10  | 1.8V         |
| Ground         | 11  | 0V           |
| NC             | 12  | N/A          |
| Ground         | 13  | 0V           |
| NC             | 14  | N/A          |

## Table 2-4. JTAG Boundary Scan Connector Pins

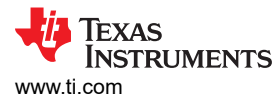

### 2.2.6 J9—Micro-B USB Connector

Connector J9 is used to connect the USB cable from users PC running the DLPC964 GUI. The Micro-B USB connector J9 pins are shown in Table 2-5.

Note

The USB Micro-B to USB type A cable is not included inside the DLPLCRC964EVM kit and needs to be purchased separately.

| Table 2-5. Micro-B USB Receptacle Connector Fills |     |              |
|---------------------------------------------------|-----|--------------|
| Description                                       | Pin | Supply Range |
| VBUS                                              | 1   | 5.0V         |
| DMINUS                                            | 2   | 5.0V         |
| DPLUS                                             | 3   | 5.0V         |
| NC                                                | 4   | 0V           |
| Ground                                            | 5   | 0V           |
| Ground                                            | 6   | 0V           |
| Ground                                            | 7   | 0V           |
| Ground                                            | 8   | 0V           |
| Ground                                            | 9   | 0V           |

### Table 2-5. Micro-B USB Receptacle Connector Pins

### 2.2.7 J10—I<sup>2</sup>C Connector

The connector J10 is used for 3.3V external I<sup>2</sup>C operations. The I<sup>2</sup>C connector J10 pins are shown in Table 2-6.

Two matching four-pin, 1.25mm connector part numbers are:

- Molex part number: 0510210400
- Digi-Key part number: WM1722-ND

The corresponding terminal (crimp) part numbers are:

- Molex part number: 0500798100
- Digi-Key part number: 0500798100

| Description          | Pin | Supply Range |
|----------------------|-----|--------------|
| I <sup>2</sup> C SCL | 1   | 3.3V         |
| I <sup>2</sup> C SDA | 2   | 3.3V         |
| 3.3V supply          | 3   | 3.3V         |
| Ground               | 4   | 0V           |
| Ground               | 5   | 0V           |
| Ground               | 6   | 0V           |

#### Table 2-6, I<sup>2</sup>C Connector Pins

9

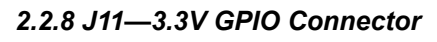

The pins for J11 are available for customers definition. The 3.3V GPIO connector J11 pins are shown in Table 2-7.

| Description | Pin | Supply Range |
|-------------|-----|--------------|
| GPIO_3P3_0  | 1   | 3.3V         |
| Ground      | 2   | 0V           |
| GPIO_3P3_1  | 3   | 3.3V         |
| Ground      | 4   | 0V           |
| GPIO_3P3_2  | 5   | 3.3V         |
| Ground      | 6   | 0V           |
| GPIO_3P3_3  | 7   | 3.3V         |
| Ground      | 8   | 0V           |
| GPIO_3P3_4  | 9   | 3.3V         |
| Ground      | 10  | 0V           |
| GPIO_3P3_5  | 11  | 3.3V         |
| Ground      | 12  | 0V           |
| GPIO_3P3_6  | 13  | 3.3V         |
| Ground      | 14  | 0V           |
| GPIO_3P3_7  | 15  | 3.3V         |
| Ground      | 16  | 0V           |
| 3.3V Supply | 17  | 3.3V         |
| Ground      | 18  | 0V           |
| 3.3V Supply | 19  | 3.3V         |
| Ground      | 20  | 0V           |

## Table 2-7. 3.3V GPIO Connector Pins

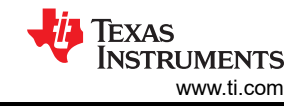

## 2.2.9 J12—1.8V GPIO Connector

The pins for J12 are available for customers definition. The 1.8V GPIO connector J12 pins are shown in Table 2-8.

| Description | Pin | Supply Range |
|-------------|-----|--------------|
| GPIO_1P8_0  | 1   | 1.8V         |
| Ground      | 2   | 0V           |
| GPIO_1P8_1  | 3   | 1.8V         |
| Ground      | 4   | 0V           |
| GPIO_1P8_2  | 5   | 1.8V         |
| Ground      | 6   | 0V           |
| GPIO_1P8_3  | 7   | 1.8V         |
| Ground      | 8   | 0V           |
| GPIO_1P8_4  | 9   | 1.8V         |
| Ground      | 10  | 0V           |
| GPIO_1P8_5  | 11  | 1.8V         |
| Ground      | 12  | 0V           |
| GPIO_1P8_6  | 13  | 1.8V         |
| Ground      | 14  | 0V           |
| GPIO_1P8_7  | 15  | 1.8V         |
| Ground      | 16  | 0V           |
| 1.8V Supply | 17  | 1.8V         |
| Ground      | 18  | 0V           |
| 1.8V Supply | 19  | 1.8V         |
| Ground      | 20  | 0V           |

## Table 2-8. 1.8V GPIO Connector Pins

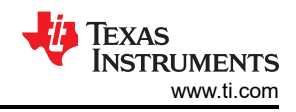

## 2.2.10 J13, J14, J15, J16—DMD EVM Board Flex Cable Connectors

Connectors J13, J14, J15, and J16 are used to connect the DLPLCRC964EVM to the DLPLCR99EVM or DLPLCR99UVEVM. All four Flex Cables must be connected so there can be a proper data interface to the DMD board and DMD.

Two matching fifty-one position connector part numbers are:

- JAE Electronics part number: FI-RE51HL
- Digi-Key part number: 670-1205-ND

The corresponding terminal (crimp) part numbers are:

- JAE Electronics part number: FI-RC3-1A-1E-15000
- Digi-Key part number: 670-1195-1-ND

## 2.2.11 J17—DMD\_DMux Connector

The DMD\_DMux connector J17 is connected to the DMUX\_LATCHED signal on the DLP991U DMD EVM board. The J17 connector pins are shown in Table 2-9.

Two matching two-pin, 2.5mm connector part numbers are:

- JST Sales America Inc. part number: EHR-2
- Digi-Key part number: 455-1000-ND

The corresponding terminal (crimp) part numbers are:

- JST Sales America Inc. part number: SEH-001T-P0.6
- Digi-Key part number: 455-1042-1-ND

| Description | Pin | Supply Range |
|-------------|-----|--------------|
| DMD_DMUX    | 1   | 3.3V         |
| Ground      | 2   | 0V           |

#### Table 2-9. DMD\_DMUX Connector Pins

## 2.2.12 J18—FanSink Connector

Connector J18 is a 3-pin +12 VDC fan connector used to control the temperature of the DLPC964 Controller from overheating. The FanSink connector J18 pins on the DLPLCRC964EVM are listed in Table 2-10.

Two matching three-pin, 2.54mm connector part numbers are:

- Molex part number: 0022013037
- Digi-Key part number: 900-0022013037-ND

The corresponding terminal (crimp) part numbers are:

- Molex part number: 0008650804
- Digi-Key part number: WM2756CT-ND

Note

Before powering on the DLPLCRC964EVM, make sure J18 is connected to the FanSink to prevent damaging the DLPC964 Controller.

| Table 2-10. Fail Connector Fills |     |              |
|----------------------------------|-----|--------------|
| Description                      | Pin | Supply Range |
| Ground                           | 1   | 0V           |
| Power                            | 2   | 12V          |
| Power                            | 3   | NC           |

### Table 2-10. Fan Connector Pins

## 2.2.13 Switches

This section describes the switches on the DLPLCRC964EVM with the respective locations.

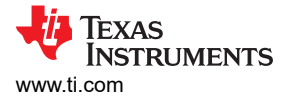

### 2.2.13.1 SW1—DMD park (PARK\_Z)

SW1 is a toggle switch that issues a park command to the DMD that stops the DLPC964 logic. When ON, SW1 forces the DMD micromirrors to the parked state.

#### Note

TI highly recommends switching SW1 ON prior to removing power via J3 to prevent damage to the EVM board. Please see Section 2.4.2 for more information.

#### Table 2-11. SW1 ON/OFF State

| SW1 State                                 | Description                                                |
|-------------------------------------------|------------------------------------------------------------|
| ON (facing toward DLPC964 controller)     | Sets PARK_Z low and unparks the attached DMD               |
| OFF (facing away from DLPC964 controller) | Sets PARK_Z high and issues a park on the DMD micromirrors |

#### 2.2.13.2 SW2-DLPC964 Reset

SW2 is a contact switch that resets the DLPC964 Controller code running on the DLPLCRC964EVM. When SW2 is released, the DLPC964 Controller boots from reset.

### 2.2.14 DLP LightCrafter DLPC964 LEDs

This section describes the power and status LEDs of the DLPLCRC964EVM.

#### 2.2.14.1 DLPLCRC964EVM Power and Status LEDs

Figure 1-4 depicts the DLPLCRC964EVM LEDs with the respective locations.

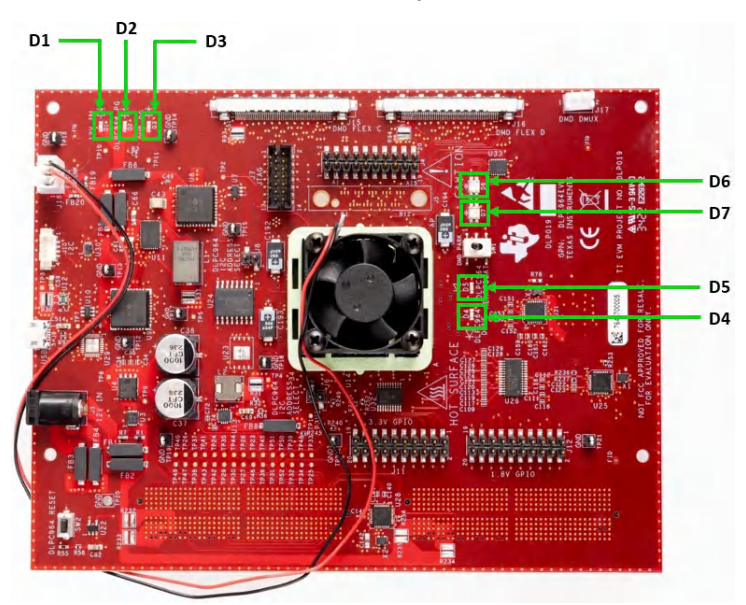

| Connector<br>Reference | EVM Function                 | Description or Use                                                                            |
|------------------------|------------------------------|-----------------------------------------------------------------------------------------------|
| D1                     | 12V Power                    | External +12 VDC present.                                                                     |
| D2                     | DLPC964 Power Good (PG)      | All voltages are stable and present from the controller board.                                |
| D3                     | DMD Power Good (PG)          | All voltages are stable and present from the DMD board.                                       |
| D4                     | DLPC964 Done                 | DLPC964 initialization is complete.                                                           |
| D5                     | DLPC964 Heartbeat (Flashing) | Flashes when the DLPC964 is running.                                                          |
| D6                     | Phased-Locked Loop (PLL)     | The indicator that the Phase-Locked Loop (PLL) clock circuity of the controller is<br>locked. |

#### Table 2-12. DLP LightCrafter DLPC964 EVM LED Reference

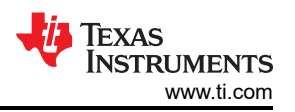

### Table 2-12. DLP LightCrafter DLPC964 EVM LED Reference (continued)

| Connector<br>Reference | EVM Function        | Description or Use                                           |
|------------------------|---------------------|--------------------------------------------------------------|
| D7                     | DMD HSSI sync error | The indicator on whether a DMD HSSI sync error was detected. |

## 2.3 EVM Assembly

This section describes how to assemble the EVM hardware.

## 2.3.1 DLPLCRC964EVM and DMD EVM Assembly

This section explains how to assemble the standalone DLPLCR0964EVM and DLPLCR09EVM / DLPLCR09UVEVM.

The DLPLCRC964EVM requires a DLPLCR99EVM or DLPLCR99UVEVM and four Flex Cables for assembling standalone system.

- The flex cable connectors are labeled J13, J14, J15, and J16, which can be seen in Figure 1-3.
- The Flex Cable connectors are going to be connected between the EVM boards.
- The ends of each Flex Cable are identical.
- Either end can be connected to the connector ports J13, J14, J15, and J16 of the DLPLCRC964EVM. The other end of the flex cable is going to be connected to the DLPLCR99EVM or DLPLCR99UVEVM.

The flex cables that come with the DLPLCR99EVM and DLPLCR99UVEVM kit have a length of 16". If desired, then there are shorter flex cables offered by JAE Electronics. Please see the other two Flex Cable connector options below:

- JF08R0R051030UA —12" cable length
- JF08R0R051020UA—8" cable length

Figure 2-1 depicts how to successfully connect the flex cables between the DLPLCRC964EVM and DLPLCR99EVM / DLPLCR99UVEVM.

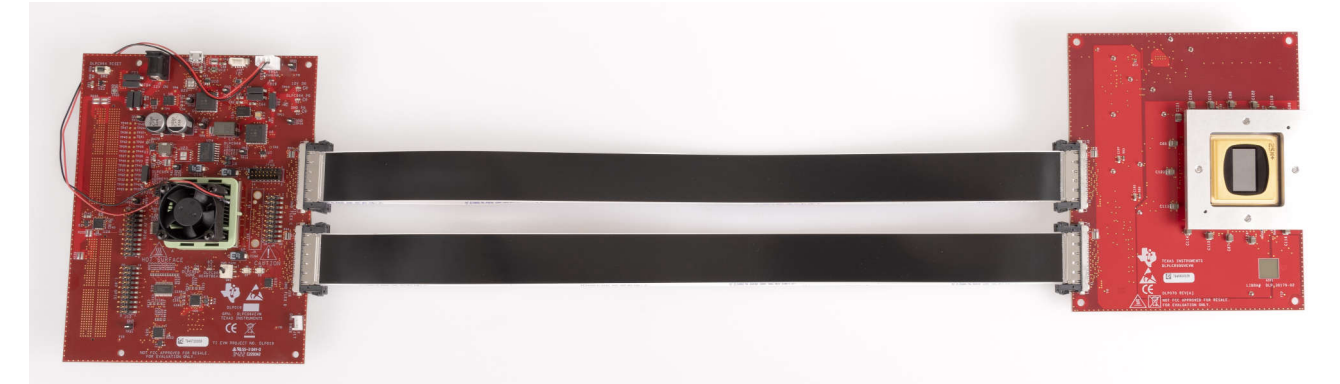

Figure 2-3. Standalone DLPLCRC964EVM and DLPLCR99EVM / DLPLCR99UVEVM

## 2.3.2 Connecting an Apps FPGA Board to the DLPLCRC964EVM

This section explains how to assemble the Apps FPGA front end to the DLPLCRC964EVM and DLPLCR99EVM / DLPLCR99UVEVM.

If desired, customers can connect a front-end board (AMD EVM) to the DLPLCRC964EVM board to send fast test patterns to the DLPC964 Controller.

Locate the AMD EVM female HPC FMC connectors and the DLPLCRC964EVM HPC FMC connectors (J1 and J2). Please line up both HPC FMC connectors and verify that the connectors are lined up correctly before applying pressure to connect the boards together as shown in Figure 2-4.

**Note** After initially applying pressure to connect both boards, apply pressure at one end and then the other to ensure the connectors are fully connected together.

The 300mm Samtec HPC FMC ribbon cables (HDR-169468-01) are an alternative for these connections. Two cables are needed.

- Attach the HPC FMC female connector end of the cables to the male HPC FMC connectors on the DLPLCRC964EVM board.
- Attach the HPC FMC male connector end of the cables to the female HPC FMC connectors on the Apps FPGA board.

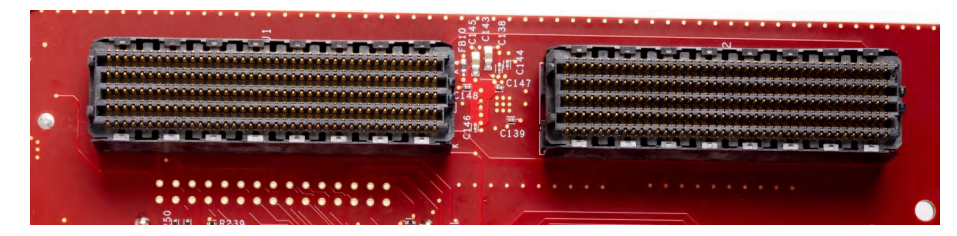

Figure 2-4. DLPLCRC964EVM Female HPC FMC Connector

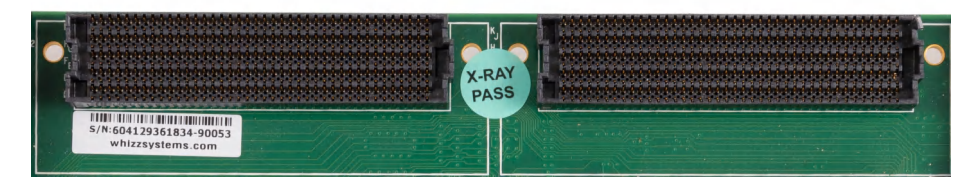

Figure 2-5. AMD EVM Female HPC FMC Connector

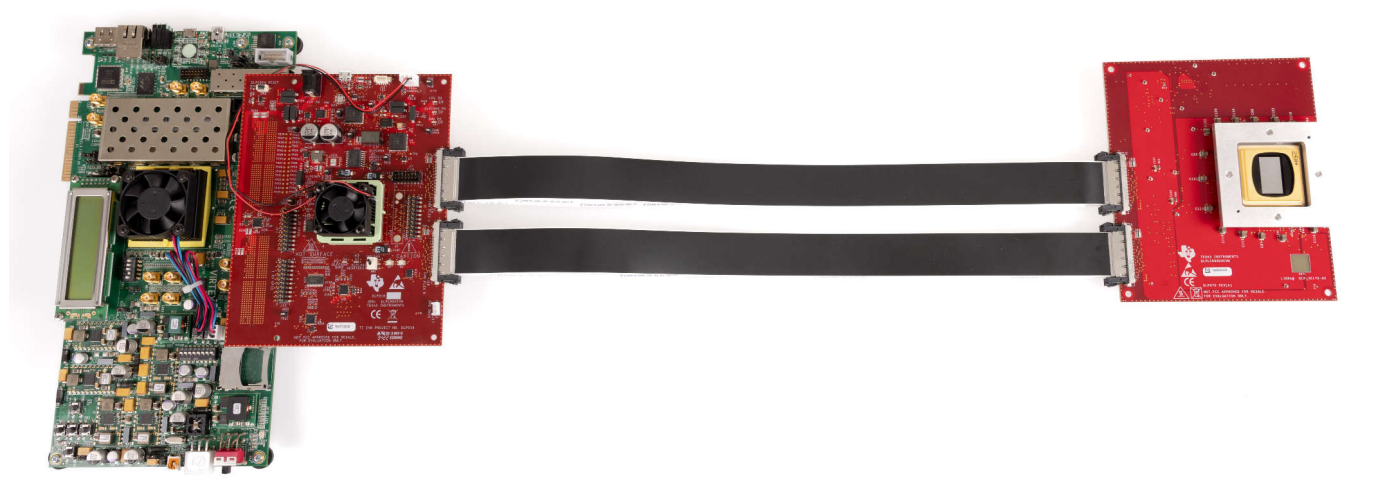

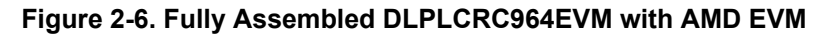

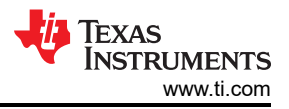

## 2.4 Quick Start

This chapter explains how to properly power up and power down the DLPLCRC964EVM.

## 2.4.1 Powering Up the DLPLCRC964EVM

The DLPLCRC964EVM is ready to use after assembling with a supported DMD EVM and a front-end board such as the AMD VC-707 EVM. The following steps show how to power, display an image, and connect the EVM to a PC.

Before powering up the DLPLCRC964EVM / AMD EVM board, follow the instructions on programming the configuration PROM for either the standalone system or the AMD EVM and standalone system.

- Programming the DLPC964 Controller
- Programming the Apps FPGA (AMD EVM)

## **Power-Up Instructions:**

- 1. Verify that switch SW1 is OFF and facing away from the DLPC964 Controller [DMD in parked state].
- 2. Power on the AMD EVM.

#### Note

Allow sufficient time for the AMD EVM board to configure (DS1 and DS10 illuminates, indicating successful power-up on the Apps FPGA).

- 3. Connect a 12V, 5A DC power supply to the barrel jack connector J3 shown in Figure 1-3.
- 4. Flip SW1 ON to face toward the DLPC964 Controller (DMD in unparked state).
- 5. 12V power (D1), DLPC964 Power Good (D2), and DMD Power Good (D3) LEDs illuminate indicating that power is present on the DLPLCRC964EVM and DLPLCR99EVM / DLPLCR99UVEVM boards.
- 6. DLPC964 Done (D4) illuminates indicating that the DLPC964 has completed initialization.
- 7. Phased-Locked Loop (D6) & DMD HSSI sync error (D7) illuminate indicating that there are no DMD HSSI sync errors and that the DLPC964 PLL is locked.
- 8. DLPC964 heartbeat (D5) flashes on and off indicating that the DLPLCRC964EVM is running.

#### Note

The DLPLCR99EVM and DLPLCR99UVEVM DMD board or a properly configured AMD EVM board must be present for the DLPC964 to initialize.

- Connect a USB cable from a PC to connector J9 on the DLPLCRC964EVM, as seen in Figure 1-3. The first time the cable is connected on a PC, the DLPLCRC964EVM enumerates. The required drivers are installed as part of the DLPLCRC964EVM GUI installation.
- 10. Open and run the DLP LightCrafter DLPC964 GUI. When the GUI application opens, look at the bottom left. The GUI is going to display *Hardware Connected*.
- 11. The DLPLCRC964EVM can be controlled through the GUI software available for download from the DLPLCRC964EVM Tools Folder.

## 2.4.2 Powering Down the DLPLCRC964EVM

Follow steps 1 through 3 to properly power down the DLPLCRC964EVM:

- 1. Flip switch SW1 so the switch is facing away from the DLPC964 Controller [DMD in the parked state]
- 2. Remove power from the barrel jack connector J3 of the DLPLCRC964EVM
- 3. Power off the AMD EVM (if connected)

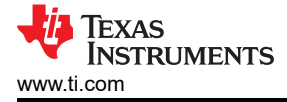

## 3 Software

This chapter introduces the Windows DLPC964 GUI software used to control the DLPLCRC964EVM.

## 3.1 Operating the DLPLCRC964EVM

### 3.1.1 DLPLCRC964EVM GUI and Apps FPGA Software

The DLPLCRC964EVM-SW includes a DLPC964 GUI application to control the DLPC964 Controller, Apps FPGA, GUI source code, and Apps FPGA VHDL source code.

For details on the Apps FPGA VHDL source code, please see DLPC964 Apps FPGA User's Guide.

### 3.1.2 PC Software

Upon execution of the DLPC964 GUI application, the panel shown in Figure 4-1 is displayed. The GUI interface contains the following:

- Menu Bar (top)
- Main window with five sub-windows
- Hardware Connected—information bar (bottom)
- Log window (bottom)
- Online Resources

The five sub-windows are:

Start Page

File Help

- DLPC964 Tab
- DLPC964 Registers Tab
- Apps FPGA Tab
- Apps FPGA Registers Tab

🞽 DLP® LightCrafter DLPC964 GUI

- п х

| Start Page DLPC964 DLPC964 Registers Apps FPGA Apps Registers |                                                                                                    |
|---------------------------------------------------------------|----------------------------------------------------------------------------------------------------|
|                                                               | Online Resources<br>Lightcrafter DLPC964 EVM<br>Lightcrafter DLPC964 EVM User Guide<br>DLPC964 Controller Datasheet<br>DLP991U DMD Datasheet<br>TI DLP Solutions & Services<br>TI E2E™ Community ♥ ♠<br>engineer to engineer, solving problems |
| Log Window                                                    |                                                                                                    |
| ardware Connected                                             | TEXAS INSTRUMENT                                                                                                    |
|                                                               |                                                                                                    |

Figure 3-1. DLPC964 GUI

## 3.1.3 Menu Bar

The DLPC964 GUI Menu bar consists of two items:

- 1. File Menu
  - New Log empties the Status sub-window to record a new command log sequence.
  - Open Log opens a dialogue box to select an existing command log sequence file from the disk.
  - Save Log saves the current contents of the Status sub-window to the current script file. If the file is not yet saved the save as dialogue opens.
  - Save Log As opens a dialogue box to save the current command log sequence with a new name.

| File       Help         New Log       Ctrl+N         Open Log       Ctrl+O         Save Log As       Ctrl+Shift+S         Save Log As       Ctrl+Shift+S         Exit       Exit | Online Resources         Lightcrafter DLPC964 EVM         Lightcrafter DLPC964 EVM User Guide         DLPC964 Controller Datasheet         DLP991U DMD Datasheet         TI DLP Solutions & Services         TI E2E" Community Community Commun |
|----------------------------------------------------------------------------------------------------|----------------------------------------------------------------------------------------------------|
| Log Window                                                                                                    |                                                                                                    |

Figure 3-2. Menu Log Items

- 2. Help Menu
  - About DLP® LightCrafter DLPC964 GUI displays the Software Version (X.X.X) and USB DLL Version information box:

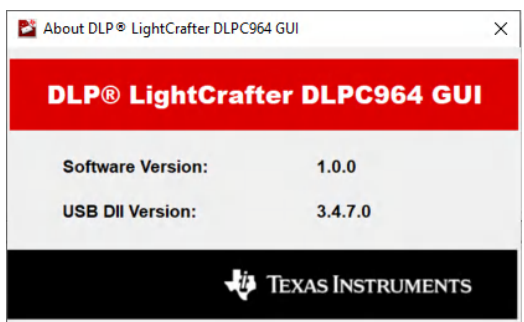

Figure 3-3. DLPC964 GUI About Box

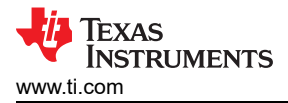

The main window consists of five sub-windows:

## 3.1.4.1 Start Page

The Start Page is the first window that users see upon executing the DLPC964 GUI.

This window has the image of a standard setup for the Apps FPGA (AMD EVM) with DLPLCR0964EVM and DLPLCR09EVM / DLPLCR09UVEVM.

There are also online resources to help enable customers to get Evaluation Module Kits started.

| DLP® LightCrafter DLPC964 GUI                                 | - 🗆 X                                                                                                    |
|---------------------------------------------------------------|----------------------------------------------------------------------------------------------------|
|                                                               |                                                                                                    |
| Start Page DLPC964 DLPC964 Registers Apps FPGA Apps Registers | Online Resources <u>Lightcrafter DLPC964 EVM</u> <u>Lightcrafter DLPC964 EVM User Guide</u> <u>DLPC964 Controller Datasheet</u> |
|                                                               | DLP991U DMD Datasheet<br><u>TI DLP Solutions &amp; Services</u><br>TI E2E <sup>IN</sup> Community P P                           |
| Log Window                                                    |                                                                                                    |
| <                                                             | ^                                                                                                    |
| Hardware Connected                                            | TEXAS INSTRUMENTS                                                                                                    |

## Figure 3-4. DLPC964 GUI Start Window

If the DLPC964 GUI states that Hardware is not connected, then check:

- The USB connection on J9 and/or the USB connection through the user's PC.
- The DLPC964 driver in Device Manager with the .inf file provided from the GUI software installation.

Note

The .inf file is located under: C:\Program Files\Texas Instruments\DLPC964REF-SW-VX.X.XX\Driver\Win10\x64.

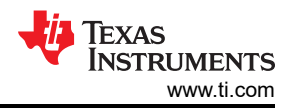

#### 3.1.4.2 DLPC964 Tab

The **DLPC964 tab** read the status of the DLPC964 features and functions. HSSI, HSS, PLL, select test patterns and configure test pattern settings.

| t Page DLPC964 DI PC96                           | 4 Registers Apps FPGA Ap                                 | os Registers                                           |                                                                  | _                                             |                                            | _       |                                                                                                    |                                                                                                    | _                                                     | _          |          | _        |           | _        | _        |
|--------------------------------------------------|----------------------------------------------------------|--------------------------------------------------------|------------------------------------------------------------------|-----------------------------------------------|--------------------------------------------|---------|----------------------------------------------------------------------------------------------------|----------------------------------------------------------------------------------------------------|-------------------------------------------------------|------------|----------|----------|-----------|----------|----------|
| DI PC964 Status                                  | A Registers Apport on Ap                                 | portegisters                                           |                                                                  |                                               |                                            |         |                                                                                                    |                                                                                                    |                                                       |            |          |          |           |          |          |
| Version                                          | Temperature (Celsius)                                    | HSS Channel Status                                     |                                                                  | HSS So                                        | oft Error Count                            | HSS Lan | e Status Up                                                                                                 | HSSI Lan                                                                                                    | e Integrity                                           | Test Resul | (Pass if | checked) |           |          |          |
| Version 1.1.1.79                                 |                                                          | PLL Lock                                               |                                                                  |                                               | Reset                                      | C Ch0   |                                                                                                    | Duration                                                                                                    | (mc/lane)                                             | 10         |          |          | Run Test  | R        |          |
| Main Status                                      | DMD 51.208                                               | User PLL GTC                                           | PLL                                                              | ChO                                           | 0                                          |         |                                                                                                    | Duration                                                                                                    | (manane)                                              | 10         |          |          | rian reor | 9        |          |
| PLL Locked                                       |                                                          | Hard Error                                             |                                                                  | Chu                                           | 0                                          |         |                                                                                                    | Macro 0                                                                                                    | ✓ L0                                                  | V L1 V     | 2 🗹 L    | 3 ⊡ L4   | ✓ L5      | ✓ L6     | ✓ L7     |
| DMD Power Good                                   | DMD board 32.128                                         | Ch0 Ch1 C                                              | h2 🗹 Ch3                                                         | Ch1                                           | 0                                          | ✓ Ch2-  | L0 🗹 Ch2-L1 🗹 Ch2-L2                                                                                        | Macro 1                                                                                                    | 210                                                   |            | 2 21     | 3 214    | 215       | 216      | 217      |
| DMD HSSI Power On                                |                                                          | Channel Up                                             |                                                                  | Ch2                                           | 0                                          | ✓ Ch3-  | L0 🗹 Ch3-L1 🗹 Ch3-L2                                                                                        | Macro                                                                                                    | <u></u>                                               |            | ~ ~ -    |          | <u>v</u>  | <u>v</u> | <u>v</u> |
| UBLAZE Init Done                                 |                                                          | ☑ Ch0 ☑ Ch1 ☑ C                                        | h2 🗹 Ch3                                                         | Ch3                                           | 0                                          |         |                                                                                                    | Macro 2                                                                                                    | ✓ L0                                                  | ⊻L1 ⊻      | .2 ⊻L    | 3 ⊠ L4   | ✓ L5      | ✓ L6     | ✓ L7     |
| DMD Parked                                       |                                                          |                                                        |                                                                  |                                               |                                            |         |                                                                                                    | Macro 3                                                                                                    | ✓ L0                                                  |            | 2 🗹 L    | 3 🗹 L4   | ☑ L5      | ✓ L6     | ☑ L7     |
| 2C<br>7bit Addr 0x0C<br>12C Reset                | Disable C Enable Block Active 0 0 1 2 3 2 8 9 9 10 11 1  | 4 9 5 9 6 9 7<br>12 9 13 9 14 9 15                     | <ul> <li>Block Cl</li> <li>Block Se</li> <li>Single B</li> </ul> | lear with Glo<br>et with Glob<br>llock Phased | obal Reset<br>al Reset<br>d Reset Slow Mod | de      | Cneckerboard     Single pixel grid     W to E diagonal lines     E to W diagonal lines     Horizontal lines | <ul> <li>Dots 10 by</li> <li>Inverting C</li> <li>Random no</li> <li>1x1 Horizo</li> <li>1x1 Vertica</li> </ul> | / 10<br>Checkerboa<br>oise<br>Intal Lines<br>al Lines | ird        |          |          |           |          |          |
| Window<br>C Secondary: 0x0C<br>C Secondary: 0x0C | W 0xF2 0x00 0x00<br>R 0x00 0x00 0x00<br>W 0xF2 0x00 0x00 | 0x00 0x40 (Succes<br>0x00 (Succes<br>0x00 0x00 (Succes | s)<br>s)<br>s)                                                   |                                               |                                            |         |                                                                                                    |                                                                                                    |                                                       |            |          |          |           |          |          |

### Figure 3-5. DLPC964 Tab

#### 3.1.4.2.1 DLPC964 Status

| Version 0.1.1.94                                            | Temperature (Celsius)                                                                                                    | HSS Channel Status                  |                                                                              | HSS Soft Error Count                                                                                                    | HSS Lane Status Up        | HSSI Lane                                                                                                    | e Integrity Tes                                          | t Result (P | Pass if ch | ecked) |          |    |  |
|-------------------------------------------------------------|----------------------------------------------------------------------------------------------------|-------------------------------------|------------------------------------------------------------------------------|----------------------------------------------------------------------------------------------------|---------------------------|----------------------------------------------------------------------------------------------------|----------------------------------------------------------|-------------|------------|--------|----------|----|--|
|                                                             |                                                                                                    | User PLL GTO                        | PLL                                                                          | Reset                                                                                                    | Ch0-L0 Ch0-L1 Ch0-L2      | Duration (                                                                                                    | ms/lane)                                                 | 10          |            | F      | Run Test | 6  |  |
| Main Status                                                 | DMD 25.176                                                                                                    | Hard Error                          |                                                                              | Ch0 0                                                                                                    | Ch1-L0 Ch1-L1 Ch1-L2      | Macro 0                                                                                                    |                                                          | .1 □L2      | 🗆 L3       | □ L4   | 🗌 L5     | L6 |  |
| DMD Power Good                                              | DMD board 22.128                                                                                                    | Ch0 Ch1 C                           | h2 Ch3                                                                       | Ch1 0                                                                                                    | Ch2-L0 Ch2-L1 Ch2-L2      | Macro 1                                                                                                    |                                                          | 1 [12       |            |        |          |    |  |
| DMD HSSI Power On                                           | n                                                                                                    | Channel Up                          |                                                                              | Ch2 0                                                                                                    | Ch3-L0 Ch3-L1 Ch3-L2      | Macro 1                                                                                                    |                                                          |             |            |        |          |    |  |
| DMD Parked                                                  |                                                                                                    | Ch0 Ch1 C                           | h2 Ch3                                                                       | Ch3 0                                                                                                    |                           | Macro 2                                                                                                    |                                                          | .1 [][2     |            | L] L4  | L        |    |  |
|                                                             |                                                                                                    |                                     |                                                                              |                                                                                                    |                           | Macro 3                                                                                                    |                                                          | .1 🗌 L2     | 🗌 L3       | □ L4   | L5       | L6 |  |
|                                                             |                                                                                                    |                                     |                                                                              |                                                                                                    |                           |                                                                                                    |                                                          |             |            |        |          |    |  |
| PC964 Reset                                                 | Pattern Settings                                                                                                    |                                     |                                                                              |                                                                                                    |                           |                                                                                                    |                                                          |             |            |        |          |    |  |
| PC964 Reset                                                 | Pattern Settings<br>Pattern Generator                                                                                            | Pattern Cycle                       | Micromirror F                                                                | Reset Mode                                                                                                    | Pattern Select            |                                                                                                    |                                                          |             |            |        |          |    |  |
| PC964 Reset                                                 | Pattern Settings<br>Pattern Generator<br>Disable      Enable                                                                     | Pattern Cycle<br>O Disable   Enable | Micromirror F                                                                | Reset Mode<br>eset                                                                                                    | Pattern Select<br>Full-On | O Vertical line                                                                                                    | s                                                        | ) Full-O    | In/Off     |        |          |    |  |
| PC964 Reset<br>) Clear O Set<br>SS Reset<br>) Clear O Set   | Pattern Settings<br>Pattern Generator<br>Disable C Enable<br>North/South Flip<br>Disable E Enable                                | Pattern Cycle<br>O Disable          | Micromirror F<br>Global R<br>Single Bl<br>Block Cle                          | Reset Mode<br>eset<br>ock Phased Reset<br>ear with Global Reset                                                                           | Pattern Select            | <ul> <li>Vertical line</li> <li>Load2 Chei</li> <li>Dots 10 by</li> <li>Inverting Ci</li> </ul>                                         | s<br>ckerboard<br>10                                     | O Full-O    | in/Off     |        |          |    |  |
| PC964 Reset<br>Clear Set<br>Clear Set<br>C<br>bit Addr 0x0C | Pattern Settings<br>Pattern Generator<br>Disable Enable<br>North/South Flip<br>Disable Enable<br>Block Active<br>0 0 1 0 2 0 3 0 | Pattern Cycle<br>Disable  Enable    | Micromirror F<br>Global R<br>Single Bl<br>Block Cle<br>Block Se<br>Single Bl | Reset Mode<br>eset<br>ock Phased Reset<br>ar with Global Reset<br>t with Global Reset<br>t with Global Reset<br>ock Phased Reset Slow Mod | Pattern Select            | <ul> <li>Vertical line</li> <li>Load2 Chei</li> <li>Dots 10 by</li> <li>Inverting Cl</li> <li>Random no</li> <li>1x1 Horizor</li> </ul> | s<br>ckerboard<br>10<br>neckerboard<br>ise<br>ntal Lines | ⊖ Full-O    | in/Off     |        |          |    |  |

#### Figure 3-6. DLPC964 Status

- **DLPC964 Version**—Contains the build number and version information for the DLPC964 Firmware.
- DLPC964 Temperature—Displays the temperature of the DMD in Celsius
  - DMD DMD internal temperature
  - DMD Board—Surface temperature of physical DMD board
- Main Status—Contains the status of the DLPC964 PLL Lock, DMD POWERGOOD, DMD High-Speed Interface, UBLAZE, and DMD Parked.
- HSS Channel Status—Indicates the status of the Aurora 64B/66B inputs to the DLPC964 Controller.
  - PLL Lock
    - User PLL—When unchecked, the user clock is not lock. When checked, user clock is locked.
    - **GT0 PLL**—The source for the MMCM to generate the user clock and determines if the PLL is lock.
  - Hard Error—Indicates if the HSS requires a reset to recover from a hard error condition.
  - Channel Up—Determines if the Aurora Channels 0-3 are up and running.

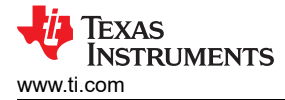

- HSS Soft Error Count—Contains the Aurora 64B/66B Channel 0-3 total soft error count.
- HSS Lane Status Up—Indicates the status of each individual lane of the Aurora 64B/66B input to the DLPC964 Controller.
- HSSI Lane Integrity Test Results—The Lane Integrity Test contains the testing results of DMD High Speed Serial Interface for Channels 0-3. Each lane for this interface (7:0) can be checked for passing results.

Note

If the Channels are not passing, this results in a DMD Interface D-Sync Error.

#### 3.1.4.2.2 DLPC964 Reset

| DLPC964 F | Reset |
|-----------|-------|
| ○ Clear   | ⊖ Set |

#### Figure 3-7. DLPC964 Reset

The **DLPC964 Reset** command causes the mirrors to change from the current state to the state of that in memory. The contents of memory are determined by the pattern that is currently selected from Pattern Select. You can choose to reset all the blocks (**Global**), or you can choose to reset blocks individually using **Single Block Mode**.

3.1.4.2.3 HSS Reset

| HSS Reset |       |
|-----------|-------|
| ◯ Clear   | ⊖ Set |
|           |       |

### Figure 3-8. HSS Reset

The HSS Reset command causes the HSS input and output buses to reset the data going to the DLPC964.

### 3.1.4.2.4 I<sup>2</sup>C 7-Bit Addr

| 7bit Addr | 0x0C |
|-----------|------|
| I2C Res   | set  |

Figure 3-9. DLPC641 I<sup>2</sup>C 7-Bit Addr

This allows for an alternate I<sup>2</sup>C address to be reset.

Note

When J6 and J8 are left unconnected, the default I<sup>2</sup>C address is 0x0C. To communicate with the alternate I2C addresses, please see Table 2-3 for information regarding the jumpers that must be populated.

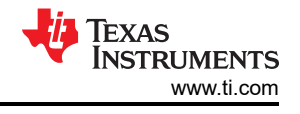

### 3.1.4.2.5 Pattern Settings

| Pattern Settings<br>Pattern Generator                                                                                                    | Micromirror Reset Mode              | Pattern Select              |                          |               |
|----------------------------------------------------------------------------------------------------|-------------------------------------|-----------------------------|--------------------------|---------------|
| ◯ Disable                                                                                                    | <ul> <li>Global Reset</li> </ul>    | ◯ Full-On                   | ◯ Vertical lines         | O Full-On/Off |
| North/Couth Elin                                                                                                    | ◯ Single Block Phased Reset         | Full-Off                    | Cload2 Checkerboard      |               |
|                                                                                                    | ◯ Block Clear with Global Reset     | ⊖ Checkerboard              | ◯ Dots 10 by 10          |               |
|                                                                                                    | ◯ Block Set with Global Reset       | ◯ Single pixel grid         | ◯ Inverting Checkerboard |               |
| Block Active                                                                                                    | Single Block Phased Reset Slow Mode | ◯ W to E diagonal lines     | ○ Random noise           |               |
| $\bigtriangledown 0 \ \bigtriangledown 1 \ \bigtriangledown 2 \ \bigtriangledown 3 \ \checkmark 4 \ \backsim 5 \ \backsim 6 \ \backsim 7$ |                                     | ○ E to W diagonal lines     | ① 1x1 Horizontal Lines   |               |
| ☑ 8 ☑ 9 ☑ 10 ☑ 11 ☑ 12 ☑ 13 ☑ 14 ☑ 15                                                                                                    |                                     | $\bigcirc$ Horizontal lines | ◯ 1x1 Vertical Lines     |               |

## Figure 3-10. DLPC964 Pattern Settings

- **Pattern Generator**—When enabled, patterns are displayed on the DMD. When disabled, no patterns are going to be displayed on DMD.
- **Pattern Cycle**—When enabled, the DMD cycles through the first eight predefined patterns, each being displayed every 2 seconds. When disabled, a single selected pattern is sent to the DMD.
- North/South Flip—Having this enabled flips the image being displayed on the DMD vertically.
- Pattern Select
  - Full-On—Full white background where all mirrors on the DMD are going to be in the on position.
  - Full-Off—Full black background where all mirrors on the DMD are going to be in the off position.
  - **Checkerboard**—Black and white checkerboard (64 x 64 pixels).
  - Single pixel grid—The border is on to help visualize the extent of the DMD array.
  - W to E diagonal lines—Used to check for row data issues.
  - E to W diagonal lines—Used to check for row data issues.
  - Horizontal lines—Used to check for issues with row loads.
  - Vertical lines—Used to check for issues with data bus lines.
  - Load2 Checkboard—A black and white checkerboard pattern (32 x 32 pixels).
  - Dots 10 by 10—Single white pixels are spaced 10 pixels evenly in the X and Y directions.
  - Inverting Checkerboard—Inverted version of the checkerboard pattern.
  - Random Noise—Randomized noise pattern for customer tilt angle testing.
  - 1x1 Horizontal lines (every row alternating black/white)—Used to check for issues with row loads.
  - 1x1 Vertical lines (every column alternating black/white)—Used to check for issues with data bus lines.
  - Full-On/Off—Toggles between the Full-On and Full-Off pattern.
- Micromirror Reset Mode
  - Global Reset—In global reset mode, all enabled blocks are going to be loaded with data sequentially.
     Once all blocks have been loaded, the MCP\_Start signal resets all the blocks at the same time.
  - **Single Block Phased Reset**—In single reset mode, a single block is loaded at a time and once the DLPC964 has loaded the DMD with the data sent, the MCP\_Start signal resets that single block.
  - Block Clear with Global Reset—This mode shows how the Clear block load type is used in the DLPC964 system. A clear load type does not require any data since the block puts all of the mirrors in the off state (0). Since the clear load type does not have any data to be sent after, the command valid signal is not needed so only the DMD load signal is sent. The MCP\_Start signal follows the same pattern as Global Mode.
  - Block Set with Global Reset—This mode shows how the Set block load type is used in the DLPC964 system. A set load type does the opposite of the clear load type and also does not require any data. The set load type sets all the mirrors in the on state (1). Just like the clear load type, there is no need for the command valid signal, only the DMD load signal. The MCP\_Start signal follows the same pattern as Global Mode.
  - Single Block Phased Reset Slow Mode—Slow mode (or disabling the fast mode) causes the DLPC964 to receive data across a single channel only (4x 10Gbps lanes compared to 12x). To do this, each segment of a block must be sent sequentially across 1 Aurora 64B/66B channel instead of parallel. The segments must be sent in the following order: D (0x3) C (0x2) B (0x1) A (0x0). Once all four segments are sent, the MCP\_Start signal can be issued. The MCP\_Start signal behaves the same as in Single Mode.
- **Block Active**—There are 16 blocks [0-15] in the DLP991U DMD. The blocks that are checked inside the GUI are going to determine what blocks are going to be reset and loaded with new data from the DMD.

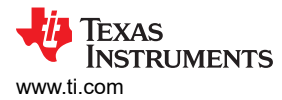

#### 3.1.4.3 DLPC964 Registers Tab

The DLPC964 Registers tab uses the I<sup>2</sup>C Interface to communicate with the DLPC964 controller registers. This tab shows the DLPC964 controller register list and settings for each register which use Get/Set buttons to read/write to specific registers.

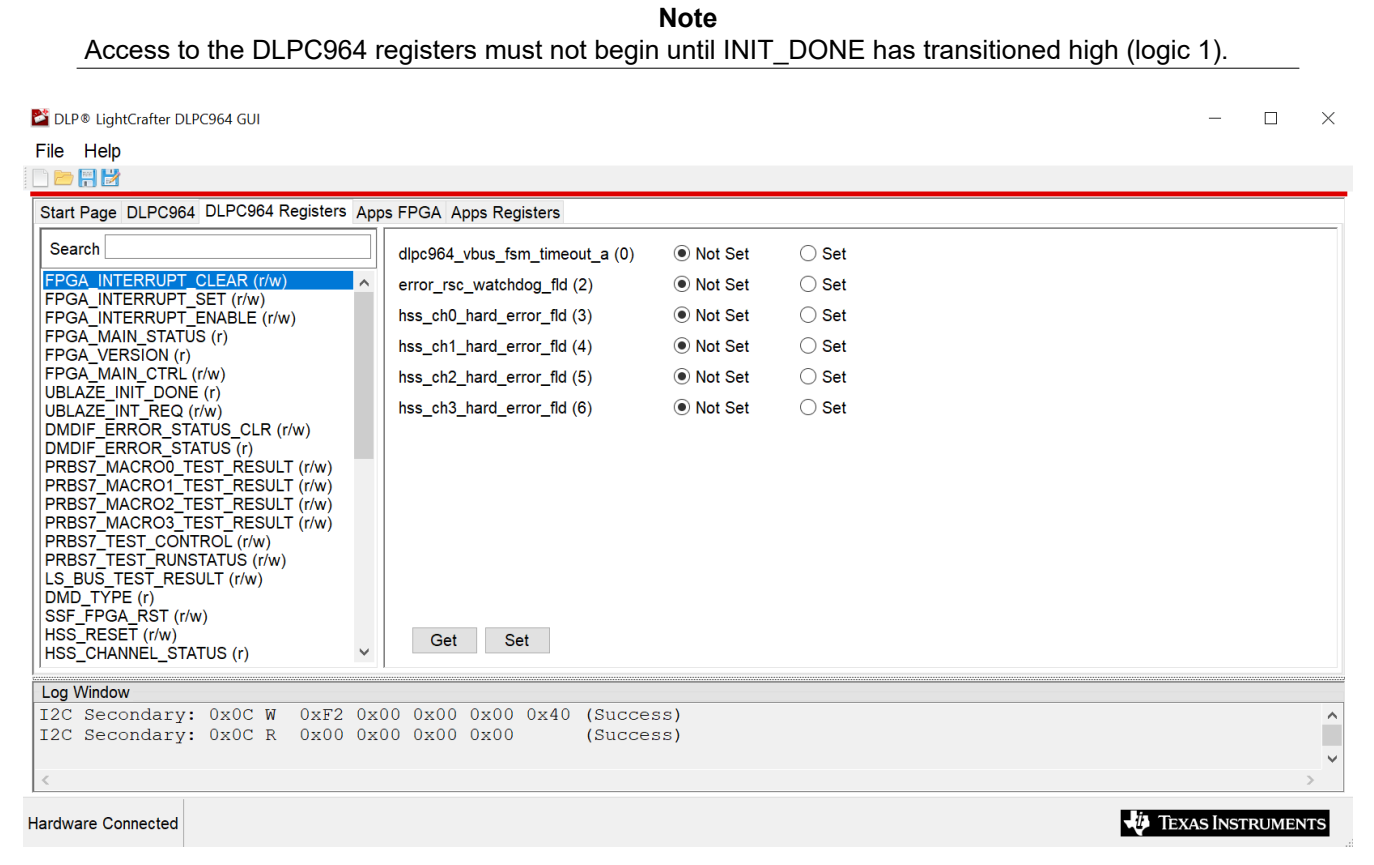

#### Figure 3-11. DLPC964 Register List

#### **Register Definitions**

The following designations are used throughout this section of the document:

- R—designates read-only
- W—designates write-only
- R/W—designates read and write
- S—designates status of register
- I—designates interrupt only
- P—designates pulse only

Please visit the DLPC964 data sheet for detailed descriptions of each DLPC964 register offered in the DLPC964 GUI.

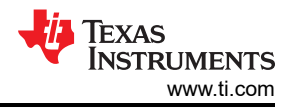

### 3.1.4.4 Apps FPGA Tab

The **Apps FPGA tab** reads the status of Apps FPGA features and functions, select test patterns and configure pattern settings.

| Help                                 |                                            |                |            |                      |                 |                                      |                                |  |
|--------------------------------------|--------------------------------------------|----------------|------------|----------------------|-----------------|--------------------------------------|--------------------------------|--|
|                                      | A Registers Apps EPGA Apps                 | Pagistara      |            |                      |                 |                                      |                                |  |
| Page DLPC964 DLPC964                 | 4 Registers Apps From Apps                 | Registers      |            |                      |                 |                                      |                                |  |
| ips FFGA Status                      | 1100 01-1-1 01-1                           |                |            |                      | 1100 1          | 112                                  |                                |  |
| Version 10059                        | HSS Channel Status                         | Coll Error     | Channel Un | Lanas IIa            | HSS Lane Status | Up                                   |                                |  |
| ersion 1.0.0.56                      | Hard Error                                 | Solt Enor      | Channel Op | Lanes Op             | Ch0-L0          | Ch0-L1 Ch0-L2                        |                                |  |
| fain Status                          | Ch0                                        | Ch0            | Ch0        | Ch0                  | Ch1-L0          | Ch1-L1 Ch1-L2                        |                                |  |
| DLPC964 Init Done                    | Ch1                                        | Ch1            | Ch1        | Ch1                  | Ch2-L0          | Ch2-L1 Ch2-L2                        |                                |  |
| Apps Running                         | Ch2                                        | Ch2            | Ch2        | Ch2                  | Ch3-L0          | Ch3-L1 🗹 Ch3-L2                      |                                |  |
| HSS Running                          | Ch3                                        | Ch3            | Ch3        | Ch3                  |                 |                                      |                                |  |
|                                      |                                            |                |            |                      |                 |                                      |                                |  |
|                                      |                                            |                |            |                      |                 |                                      |                                |  |
| ps FPGA Reset                        | Pattern Settings                           |                |            |                      |                 |                                      |                                |  |
| Clear O Set                          | Pattern Generator                          | Pattern Cycle  |            | Block Mode           | Reset Mode      | Pattern Select                       |                                |  |
|                                      | O Disable                                  | O Disable      | Enable     | O Global Block Clear | Global Reset    | Full-On                              | ○ Vertical lines ○ Full-On/Off |  |
| S Reset                              | North/South Elin                           |                |            | O Global Block Set   | Quad Reset      | ○ Full-Off                           | Cload2 Checkerboard            |  |
| Clear O Set                          | Disable      Fnable                        |                |            | O Global Block Load2 | O Double Reset  | Checkerboard                         | O Dots 10 by 10                |  |
|                                      | O Diddid O Lindid                          |                |            | O Single Block Slow  | O Single Reset  | Single pixel grid                    | Inverting Checkerboard         |  |
|                                      | Block Active                               |                |            |                      |                 | O W to E diagonal lines              | O Random noise                 |  |
| bit Addr 0x0D                        |                                            |                |            |                      |                 | O E to W diagonal lines              | 1x1 Horizontal Lines           |  |
| I2C Reset                            |                                            |                | 4 🗹 15     |                      |                 | <ul> <li>Horizontal lines</li> </ul> | O 1x1 Vertical Lines           |  |
|                                      |                                            |                |            |                      |                 |                                      |                                |  |
|                                      |                                            |                |            |                      |                 |                                      |                                |  |
|                                      |                                            |                |            |                      |                 |                                      |                                |  |
|                                      |                                            |                |            |                      |                 |                                      |                                |  |
| Vindow                               | W 0452 0400 0400 04                        | 00 0=40 (0===  | 2000)      |                      |                 |                                      |                                |  |
| Secondary: 0x0C  <br>Secondary: 0x0C | R 0x00 0x00 0x00 0x                        | :00 0x40 (Succ | cess)      |                      |                 |                                      |                                |  |
| Secondary: 0x0D                      | W 0xF2 0x0C 0x00 0x                        | 00 0x00 (Succ  | cess)      |                      |                 |                                      |                                |  |
| Secondary: 0x0D                      | R 0x07 0x00 0x00 0x<br>W 0xF2 0x08 0x00 0x | 00 (Succ       | cess)      |                      |                 |                                      |                                |  |
|                                      | " OAEL OAUD UAUU UA                        | oo onoo (auco  | 10001      |                      |                 |                                      |                                |  |

#### Figure 3-12. Apps FPGA Tab

#### 3.1.4.4.1 Apps FPGA Status

| /ersion           | HSS Channel Status | 5          |            |          | HSS Lane Status Up   |
|-------------------|--------------------|------------|------------|----------|----------------------|
| /ersion 1.0.0.58  | Hard Error         | Soft Error | Channel Up | Lanes Up | Ch0-L0 Ch0-L1 Ch0-L2 |
| Aain Status       | Ch0                | Ch0        | Ch0        | Ch0      | Ch1-L0 Ch1-L1 Ch1-L2 |
| DLPC964 Init Done | Ch1                | Ch1        | Ch1        | Ch1      | Ch2-L0 Ch2-L1 Ch2-L2 |
| Apps Running      | Ch2                | Ch2        | Ch2        | Ch2      | Ch3-L0 Ch3-L1 Ch3-L2 |
| HSS Running       | Ch3                | Ch3        | Ch3        | 🗹 Ch3    |                      |

#### Figure 3-13. Apps FPGA Status

- Apps FPGA Version—Contains the build number and version information for the Apps FPGA Firmware.
- Main Status—This contains the status for the DLPC964, Apps FPGA, and HSS status determining if each one is up and running.
- HSS Channel Status—HSS Channel Status indicates the status of the Aurora 64B/66B inputs to the DLPC964 Controller.
  - Hard Error—Input Aurora Channel 0-3 hard error and indicate failure in the GTH.
  - Soft Error—The HSS Soft Error Count indicates corrupted data received on each individual channel.
  - **Channel Up**—Determines if the HSS Aurora Channels 0-3 are initialized.
  - Lanes Up—Determines if the HSS Aurora Lane Channels 0-3 are initialized.
- HSS Lane Status Up—The HSS Lane Status Up indicates the status of each individual lane of the Aurora 64B/66B input to the DLPC964 Controller.

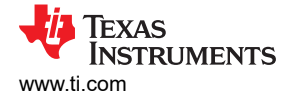

#### 3.1.4.4.2 Apps FPGA Reset

| Apps FPGA Reset |       |  |  |  |
|-----------------|-------|--|--|--|
| ⊖ Clear         | ⊖ Set |  |  |  |

Figure 3-14. Apps FPGA Reset

The **Apps FPGA Reset** command causes the mirrors to change from the current state to the state of that in memory. The contents of memory are determined by the pattern that is currently selected from Pattern Select. You can choose to reset all the blocks (**Global**), or you can choose to reset blocks individually using **Single Block Mode**.

#### 3.1.4.4.3 HSS Reset (Apps)

| HSS Reset |       |
|-----------|-------|
| O Clear   | ◯ Set |
| Olicar    | 0.000 |

Figure 3-15. HSS Reset

The HSS Reset command causes the HSS input and output buses to reset the data of the Aurora 64B/66B interface.

3.1.4.4.4 Apps I<sup>2</sup>C 7-Bit Addr

| 2C        |      |
|-----------|------|
| 7bit Addr | 0x0D |
| I2C Res   | et   |

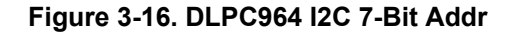

This allows for an alternate I<sup>2</sup>C address to be reset.

**Note** When J6 and J8 are left unconnected, the default I<sup>2</sup>C address is 0x0D. To communicate with the alternate I2C addresses, please see Table 2-3 for information regarding the jumpers that must be populated.

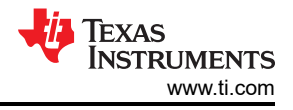

## 3.1.4.4.5 Pattern Settings (Apps)

| Pattern Generator<br>O Disable                                                                                                    | Pattern Cycle<br>O Disable   Enable                              | Micromirror Reset Mode                                                                      | Reset Mode                                                                 | Pattern Select                                                                                     | ○ Vertical lines ○ Full-On                                                                 |
|----------------------------------------------------------------------------------------------------|------------------------------------------------------------------|---------------------------------------------------------------------------------------------|----------------------------------------------------------------------------|----------------------------------------------------------------------------------------------------|--------------------------------------------------------------------------------------------|
| North/South Flip<br>Disable  Enable                                                                                                    |                                                                  | <ul> <li>Global Block Set</li> <li>Global Block Load2</li> <li>Single Block Slow</li> </ul> | <ul> <li>Quad Reset</li> <li>Double Reset</li> <li>Single Reset</li> </ul> | <ul> <li>Full-Off</li> <li>Checkerboard</li> <li>Single pixel grid</li> </ul>                      | <ul> <li>Dots 10 by 10</li> <li>Inverting Checkerboard</li> </ul>                          |
| Block Active           Ø         Ø         1         Ø         Ø         3           Ø         8         Ø         Ø         10         Ø         11 | <ul> <li>✓ 4 ✓ 5 ✓ 6 ✓ 7</li> <li>✓ 12 ✓ 13 ✓ 14 ✓ 15</li> </ul> |                                                                                             |                                                                            | <ul> <li>W to E diagonal lines</li> <li>E to W diagonal lines</li> <li>Horizontal lines</li> </ul> | <ul> <li>Random noise</li> <li>1x1 Horizontal Lines</li> <li>1x1 Vertical Lines</li> </ul> |

Figure 3-17. Apps FPGA Pattern Settings

- **Pattern Generator**—When enabled, patterns are displayed onto the DMD. When disabled, no patterns are going to be displayed on DMD.
- **Pattern Cycle**—When enabled, the DMD cycles through the first 8 predefined patterns, each being displayed every 2 seconds. When disabled, a single selected pattern is sent to the DMD.
- North/South Flip—Having this enabled flips the image being displayed on the DMD vertically.
- Pattern Select
  - **Full-On**—Full white background where all mirrors on the DMD are going to be in the on position.
  - Full-Off—Full black background where all mirrors on the DMD are going to be in the off position.
  - Checkerboard—Black and white checkerboard (64 x 64 pixels).
  - Single pixel grid—The border is on to help visualize the extent of the DMD array.
  - W to E diagonal lines—Used to check for row data issues.
  - **E to W diagonal lines**—Used to check for row data issues.
  - Horizontal lines—Used to check for issues with row loads.
  - Vertical lines—Used to check for issues with data bus lines.
  - Load2 Checkboard—A black and white checkerboard pattern (32 x 32 pixels).
  - Dots 10 by 10—Single white pixels are spaced 10 pixels evenly in the X and Y direction.
  - Inverting Checkerboard—Inverted version of the checkerboard pattern.
  - Random Noise—Randomized noise pattern for customer tilt angle testing.
  - 1x1 Horizontal lines (every row alternating black/white)—Used to check for issues with row loads.
  - 1x1 Vertical lines (every column alternating black/white)—Used to check for issues with data bus lines.
  - Full-On/Off—Toggles between the Full-On and Full-Off pattern.
- Micromirror Reset Mode
  - Global Block Clear—This mode shows how the Clear block load type is used in the DLPC964 system. A clear load type does not require any data since the block puts all of the mirrors in the off state (0). Since the clear load type does not have any data to be sent, the command valid signal is not needed so only the DMD load signal is sent. The MCP\_Start signal follows the same pattern as Global Mode.
  - Global Block Set—This mode shows how the Set block load type is used in the DLPC964 system. A set load type does the opposite of the clear load type and also does not require any data. The set load type sets all the mirrors in the on state (1). Just like the clear load type, there is no need for the command valid signal, only the DMD load signal. The MCP\_Start signal follows the same pattern as Global Mode.
  - Global Block Load2—Enabling the Load2 operation tells the DMD to load 1 line of data received into 2 rows of the DMD. The role of the DLPC964 Apps FPGA during a Load2 operation is to verify that 68 lines, at most, are sent over the Aurora HSSI channels. Asserting LOAD2 causes the DLPC964 controller and attached DMD to load 2 rows for every row of data sent, reducing the pattern load time to half of a full DMD load. This function does not reduce the MCP timing.
  - Single Block Slow—Slow mode (or disabling the fast mode) causes the DLPC964 Apps FPGA to send data across a single Aurora 64B/66B channel only (4x 10Gbps lanes compared to 12x). To do this, each segment of a block must be sent sequentially across 1 channel instead of parallel. The segments must be sent in the following order: D (0x3) C (0x2) B (0x1) A (0x0). Once all four segments are sent, the MCP\_Start signal can be issued. The MCP\_Start signal behaves the same as in Single Mode.
- Block Active—There are 16 blocks [0-15] in the DLP991U DMD. The blocks that are checked inside the GUI are going to determine what blocks are going to be reset and loaded with new data to the DMD.

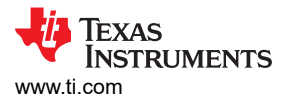

#### 3.1.4.5 Apps FPGA Registers Tab

The Apps FPGA Registers tab uses the I<sup>2</sup>C Interface to communicate with the Apps FPGA registers. This tab shows the Apps FPGA register list and settings for each register that use Get/Set buttons to read/write to specific registers.

| Note                                                        |                                       |
|-------------------------------------------------------------|---------------------------------------|
| Access to the Apps FPGA registers must not begin until INIT | DONE has transitioned high (logic 1). |

| 🞽 DLP® LightCrafter DLPC964 GUI                                                                                                    |                                                        |                                           |                |    | - □            | ×    |
|----------------------------------------------------------------------------------------------------|--------------------------------------------------------|-------------------------------------------|----------------|----|----------------|------|
| File Help                                                                                                    |                                                        |                                           |                |    |                |      |
| 🗋 🗁 🔗 🔡                                                                                                    |                                                        |                                           |                |    |                |      |
| Start Page DLPC964 DLPC964 Registers Apps                                                                                                    | FPGA Apps Registers                                    |                                           |                |    |                |      |
| Search APPS_INTERRUPT_ENABLE (r/w)                                                                                                    | apps_vbus_fsm_timeout_a (0)<br>apps_interrupt0_fld (1) | <ul><li>Not Set</li><li>Not Set</li></ul> | ◯ Set<br>◯ Set |    |                |      |
| APPS_MAIN_STATUS (r)<br>APPS_FPGA_VERSION (r)<br>APPS_IRC_CFG (r/w)<br>APPS_CONTROL (r/w)<br>APPS_TIMEOUT_DEBUG_INFO_REG (r/w)<br>HSS_RESET_CONTROL (r/w)<br>HSS_RESET_CONTROL (r/w)<br>HSS_DBG (r/w)<br>BPG_FES_TATUS (r)<br>BPG_CFG_BLK_ACTIVE (r/w)<br>BPG_CFG_CTRL (r/w)<br>BPG_CFG_DEBUG_MST (r/w)<br>BPG_CFG_DEBUG_MST (r/w)<br>SSF_RESET (r/w) |                                                        |                                           |                |    |                |      |
|                                                                                                    | Get Set                                                |                                           |                |    |                |      |
| Log Window                                                                                                    |                                                        |                                           |                |    |                |      |
| I2C Secondary: 0x0D W 0xF2 0x08                                                                                                    | 0x00 0x00 0x00 (Succes                                 | ss)                                       |                |    |                | ^    |
| 12C Secondary: 0x00 R 0x00 0x00                                                                                                    | 0 0x00 0x00 (Succes                                    | SS)                                       |                |    |                |      |
| <                                                                                                    |                                                        |                                           |                |    |                | >    |
| Hardware Connected                                                                                                    |                                                        |                                           |                | -ų | Texas Instrume | INTS |

Figure 3-18. Apps FPGA Register List

#### **Register Definitions**

The following designations are used throughout this section of the document:

- R-designates read-only
- W—designates write-only
- R/W—designates read and write
- S—designates status of register
- I—designates interrupt only
- · P-designates pulse only

Please visit the DLPC964 data sheet for detailed descriptions of each Apps FPGA register offered in the DLPC964 GUI.

## 3.1.5 Programming Firmware

#### 3.1.5.1 Connecting to the DLPC964 GUI

- 1. Connect the boards as shown in previous slides. There are two configurations:
  - a. Apps FPGA with DLPC964 controller board and DLP991U DMD board.
  - b. Standalone DLPC964 controller board with DLP991U DMD board.
- 2. Power DLPC964 controller board using 12V DC input.
- 3. Power on AMD EVM (if present).
- 4. Connect USB from DLPC964 controller board to PC.
- 5. Run TI DLP DLPC964 GUI.
- 6. GUI displays *Hardware Connected* message in bottom left corner of status bar.

### 3.1.5.2 Programming the DLPC964 Controller

1. Launch the Vivado Lab Solutions 2018.2 application. Once the application opens, select *Open Hardware Manager* from the main window.

#### Note

Click the link above to download Vivado Lab Solutions 2018.2. Once the web page is loaded, find the archived 2018.2 folder and then navigate to the Vivado Lab Solutions 2018.2 downloadable link and download the installation.

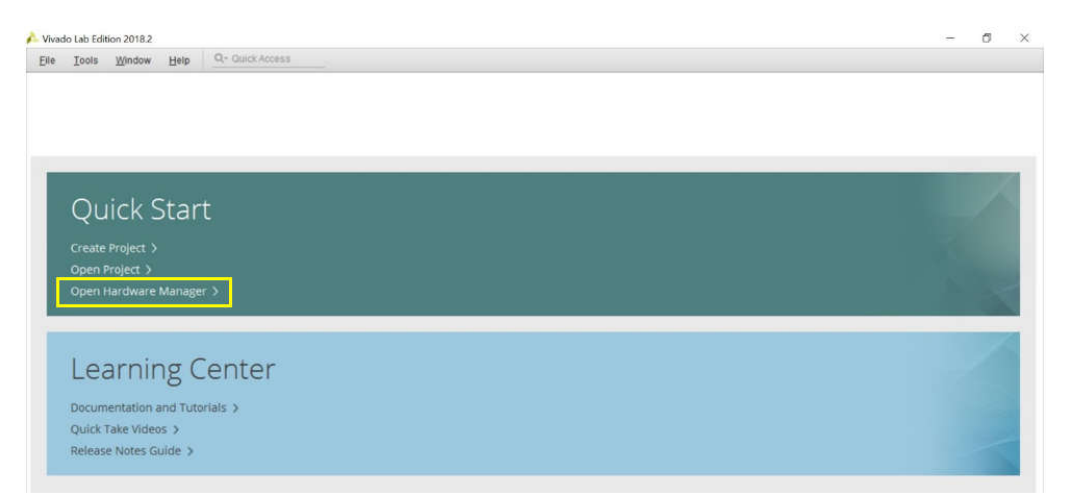

- Once the Hardware Manager is open, check that the JTAG is connected to jumper J7 on the DLPLCRC964EVM board and that the port is connected to a PC. Once JTAG is properly connected, plug the 12V DC power supply into the barrel jack on the board and power on.
- 3. Once JTAG is properly connected and the board is powered on, the next step is selecting the target device that is going to be programmed.
- 4. In the *Hardware Manager* window, select *Open Target > Auto Connect* to find the target device being programmed.

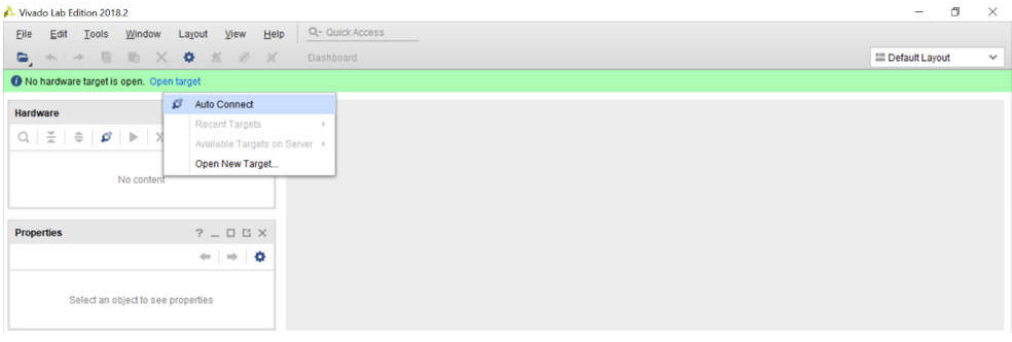

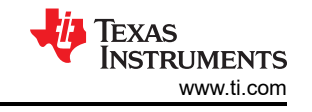

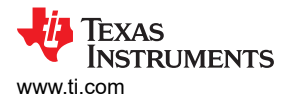

5. Once the target device is detected, the target device is going to be displayed in the bottom left corner, showing current status of device.

| Vivado Lab Edition 2018.2                |                           | – a ×              |
|------------------------------------------|---------------------------|--------------------|
| Eile Edit Tools Window Layou             | View Help Q: Quick Access |                    |
| 6, * * 6 h × 0                           | 🕺 🖉 🖌 Dashboard -         | III Default Layout |
| There are no debug cores. Program device | Refresh device            |                    |
| Hardware                                 | ? _ 🗆 🗆 X                 |                    |
| Q   ≚   ⊕   ∅   ▶   ≫   Ⅲ                | 0                         |                    |
| Name                                     | Status                    |                    |
| ✓ II localhost (1)                       | Connected                 |                    |
| villov tr#Dipilent/210249B884            | Onen.                     |                    |
|                                          | Not programmed            |                    |
| U XADC (System Monitor)                  |                           |                    |
| Hardware Device Properties               | ? _ 0 0 ×                 |                    |
| • xc7vx415t_0                            | + + o                     |                    |

6. Right-click on the FPGA and select "Add Configuration Memory Device."

| Vivado Lab Edition 2018.2                                                                                       |                                       | - a ×              |
|----------------------------------------------------------------------------------------------------|---------------------------------------|--------------------|
| Eile Edit Iools Window Lay                                                                                      | out Yiew Help Q- Outlick Access       | ≅ Default Layout ~ |
| There are no debug cores. Program de                                                                            | vice Refresh device                   |                    |
| Hardware                                                                                                    | ? _ D                                 |                    |
| Q   ≚   ⊕   ∅   ▶   ≫   Ⅲ                                                                                       | •                                     |                    |
| Name                                                                                                    | Status                                |                    |
| V Iocalhost (1)                                                                                                 | Connected                             |                    |
| v vilinx_tcf/Digitent/210249B884.                                                                               | Open                                  |                    |
| <ul> <li>@ xc7vx415t_0(1)</li> </ul>                                                                            | Not programmed                        |                    |
| I XADC (System Monitor)                                                                                         | Hardware Device Properties Ctrt+E     |                    |
| Hardware Device Properties                                                                                      | Program Device                        |                    |
| @ xc7vx415t_0                                                                                                   | Add Configuration Memory Device       |                    |
| Second Second Second Second Second Second Second Second Second Second Second Second Second Second Second Second | Boot from Configuration Memory Device |                    |
| Tcl Console     ×     Messages     Serial       Q     ₹     ♦     II     0     00     00                        | Program BBR Key<br>Clear BBR Key      | ? _ D B            |
| open_hw_target     Netrolatol 44-4661 0                                                                         | Program eFUSE Registers               | ^                  |
| current_hw_device (get_hw_de<br>© refreah_hw_device -update_hw                                                  | Export to Spreadsheet.                |                    |

7. Select the correct flash device that is connected to the FPGA device on the DLPLCRC964EVM board. Input the parameters below to select the correct flash device.

| Manufacturer = Spansion       | Type = SPI         |
|-------------------------------|--------------------|
| Density = 256Mb               | Width = $x1_x2_x4$ |
| Part Number = s25fl256sxxxxx1 |                    |

8. Once the appropriate flash device is selected, a dialog box is going to pop up asking if the user wants to program the configuration device (SPI Flash). Click *OK*.

| Ainado rap Edipou Snid'S                                                                                    |                                                                            |                                                                                                    | - 0 /              |
|----------------------------------------------------------------------------------------------------|----------------------------------------------------------------------------|----------------------------------------------------------------------------------------------------|--------------------|
| Elle Edit Tools Window Lago                                                                                 | out View Help                                                              | Guick Access                                                                                                    |                    |
| e, + + ∈ ± × e                                                                                              | .≝ # ¥ Da                                                                  | shboard +                                                                                                    | III Default Layout |
| There are no debug cores. Program dev                                                                       | rice Refresh device                                                        |                                                                                                    |                    |
| Hardware                                                                                                    | ? _ 0 0                                                                    | x                                                                                                    |                    |
| $\mathbf{Q} \mid \mathbf{X} \mid 0 \mid \boldsymbol{\beta} \mid \mathbf{b} \mid \mathbf{w} \mid \mathbf{H}$ |                                                                            | 0                                                                                                    |                    |
| Name<br>V li localhost (1)                                                                                  | Status<br>Connected                                                        |                                                                                                    |                    |
| ✓ ■● silinx_tcf/Digitent/210249B884                                                                         | Open                                                                       |                                                                                                    |                    |
| ✓                                                                                                    | Programmed                                                                 | Add Configuration Memory Device Completed X                                                                                                    |                    |
| T XADC (System Monitor)                                                                                     |                                                                            |                                                                                                    |                    |
| \$258256sxxxxx1-spi-x1_x.                                                                                   | 81)                                                                        | Oo you want to program the configuration memory device now?                                                                                                    |                    |
| Configuration Memory Device Properties                                                                      | ? _ 0 0                                                                    | X Don't show this dialog again                                                                                                    |                    |
| * s258256sxxxxx1-spi-x1_x2_x4                                                                               |                                                                            | •                                                                                                    |                    |
| 0                                                                                                    | -                                                                          | S Cancel                                                                                                    |                    |
| Tci Console × Messages Serial V                                                                             | O Links Serial IO Scans                                                    |                                                                                                    | ? _ 0 0            |
| Q X 0 II 0 II 0                                                                                             |                                                                            |                                                                                                    |                    |
| set_property PROGRAM.CFG_PROG<br>set_property PROGRAM.VERIFY<br>set_property PROGRAM.CHECKSUM               | RAM 1 [ get_property #<br>1 [ get_property PROGRA<br>0 [ get_property PROG | ROGRAM.HW_CEGNEM [lindex [get_hw_devices xc?vx415t_0] 0]]<br>M.HW_CEGNEMS [lindex [get_hw_devices xc?vx415t_0] 0]]<br>B.M.HW_CEGNEMS [lindex [get_hw_devices xc?vx415t_0] 0]] | 1                  |
| refresh_hw_device [lindex [get                                                                              | t_hw_devices xc7vx415t_<br>ce xc7vx415t (JTAG devi                         | () () contained with a design that has 1 SFI core(s).                                                                                                    |                    |

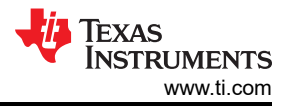

9. Go to the Configuration file and select the appropriate .mcs file needed to program the flash device.

#### Note

The .mcs can be downloaded from the DLPLCRC964EVM Tool Page. Locate and download the DLPR964-FW package which includes the appropriate .mcs to program the DLPC964 Controller.

10. After clicking OK, the Vivado Hardware Manager is going to program the flash of the board and verify that the flash was programmed successfully.

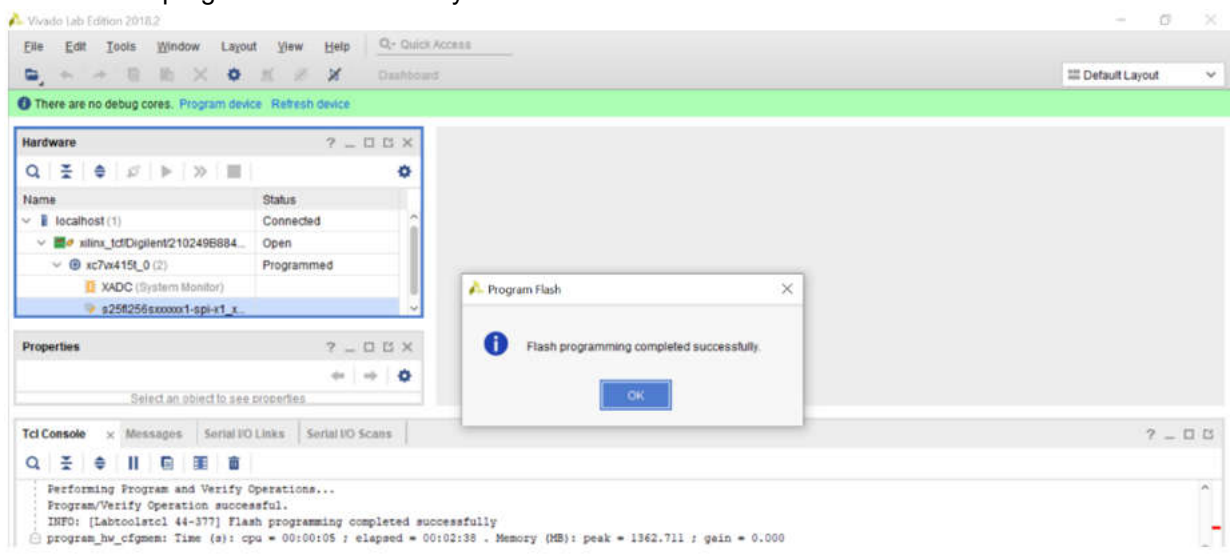

11. Complete a power cycle on the DLPLCRC964EVM board. Unplug power from the barrel jack connector J3 and then plug power back into the barrel jack connector. After the FPGA is programmed successfully, DLPC964 Done (D4) is going to illuminate green and the DLPC964 Heartbeat (D5) has a heartbeat that flashes on/off.

### 3.1.5.3 Programming the Apps FPGA (AMD EVM)

### 3.1.5.3.1 Programming the Apps FPGA with Bitstream Loading

Follow the instructions below for loading the DLPC964 Apps binary onto the FPGA via a bitstream using Vivado Lab Solutions 2018.2:

#### Note

Click the link above to download Vivado Lab Solutions 2018.2. Once the web page is loaded, find the archived 2018.2 folder and then navigate to the Vivado Lab Solutions 2018.2 downloadable link and download the installation.

#### Note

The FPGA needs to be reloaded each time power is lost or disconnected from the AMD EVM.

- 1. Plug the Micro-B USB cable into the side of the VC707 and the other end into the computer running Vivado.
- 2. Start Vivado Lab Solutions 2018.2 on the computer.
- 3. Select Open Hardware Manager from the main window.
- 4. Click open target located in the top left of the hardware manager then Auto Connect.
  - a. If the AMD EVM is the only FPGA plugged into the computer, then Vivado automatically connects to the AMD EVM.
- 5. Right-click on the FPGA and select Program Device.
- 6. Navigate to the appstop.mcs file and select *Program*.

### 3.1.5.3.2 Programming Apps FPGA by Flash

Follow the instructions below for loading the DLPC964 Apps binary onto the flash through a bitstream using Vivado Lab Solutions 2018.2:

#### Note

Click the link above to download Vivado Lab Solutions 2018.2. Once the web page is loaded, find the archived 2018.2 folder and then navigate to the Vivado Lab Solutions 2018.2 downloadable link and download the installation.

#### Note

The bitstream is always loaded onto the FPGA upon power-up of the AMD EVM.

- 1. Plug the micro USB into the side of the AMD EVM and the other end into the computer running Vivado.
- 2. Make sure to set SW11 to 00010 (1 = on, Position 1  $\rightarrow$  Position 5, left to right).

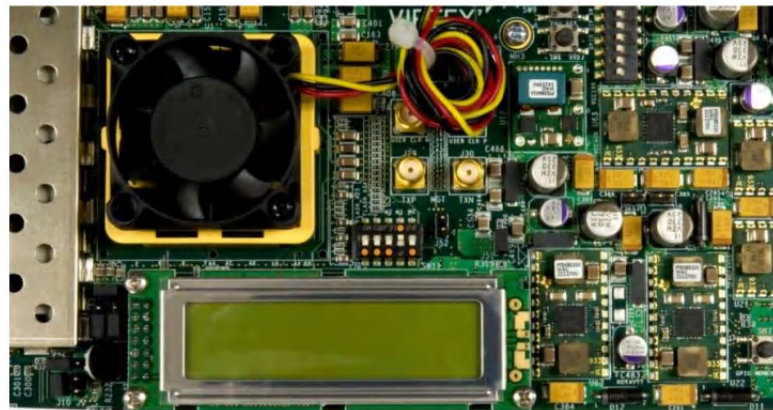

Figure 3-19. FPGA Configuration Mode

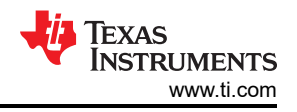

## 3. Set SW2 to 00000000 (1 = on, Position 1 $\rightarrow$ Position 8, left to right).

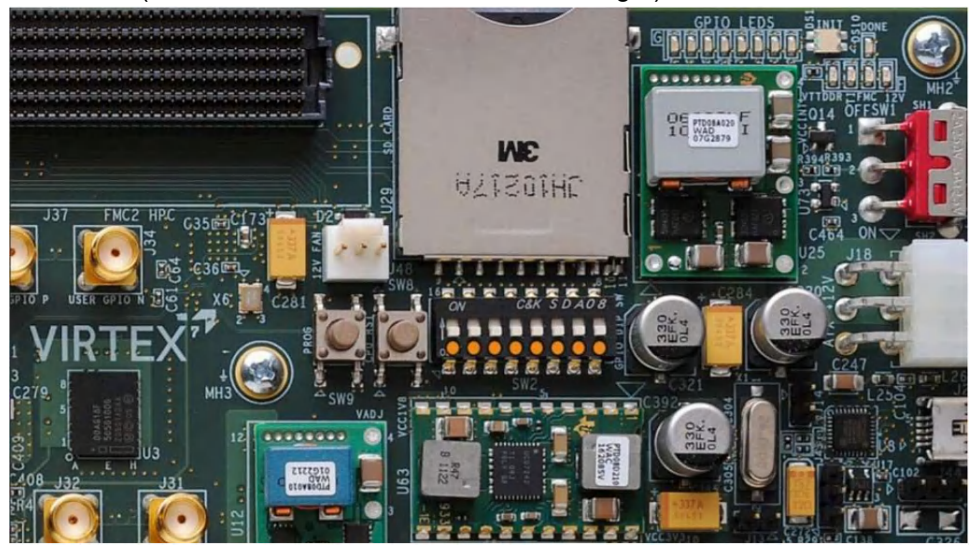

## Figure 3-20. GPIO Dip Switches (VC707)

- 4. Start Vivado Lab Studios 2018.2 on the computer.
- 5. Select Open Hardware Manager from the main window.
- 6. Click open target located in the top left of the hardware manager then Auto Connect.
  - a. If the AMD EVM is the only FPGA plugged into the computer, then Vivado automatically connects to the AMD EVM. Otherwise, the process is slightly more involved.
- 7. Right-click on the FPGA and select Add Configuration Memory Device.
- 8. Find the Flash name mt28gu01gaax1e-bpi-x16 and click OK.
- 9. Select OK again and select the configuration file (appstop.mcs).
  - a. Make sure all other settings match.
- 10. Once set up, click OK. The programming can take a few minutes.
- 11. Once completed, power cycle the AMD EVM, and the DLPC964 Apps Bitstream automatically loads onto the AMD EVM.

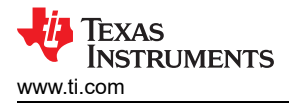

## 4 Hardware Design Files

## 4.1 Schematics

The schematics are available for download on the DLPLCRC964EVM Tool Folder.

## 4.2 PCB Layout

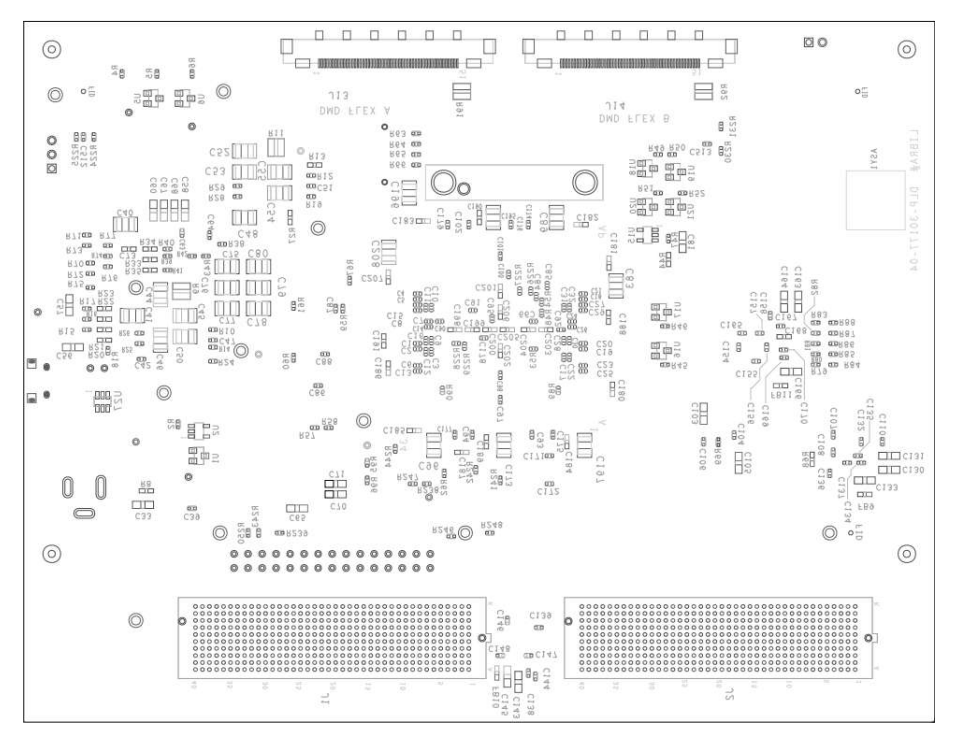

Figure 4-1. DLPLCRC964EVM PCB (Front)

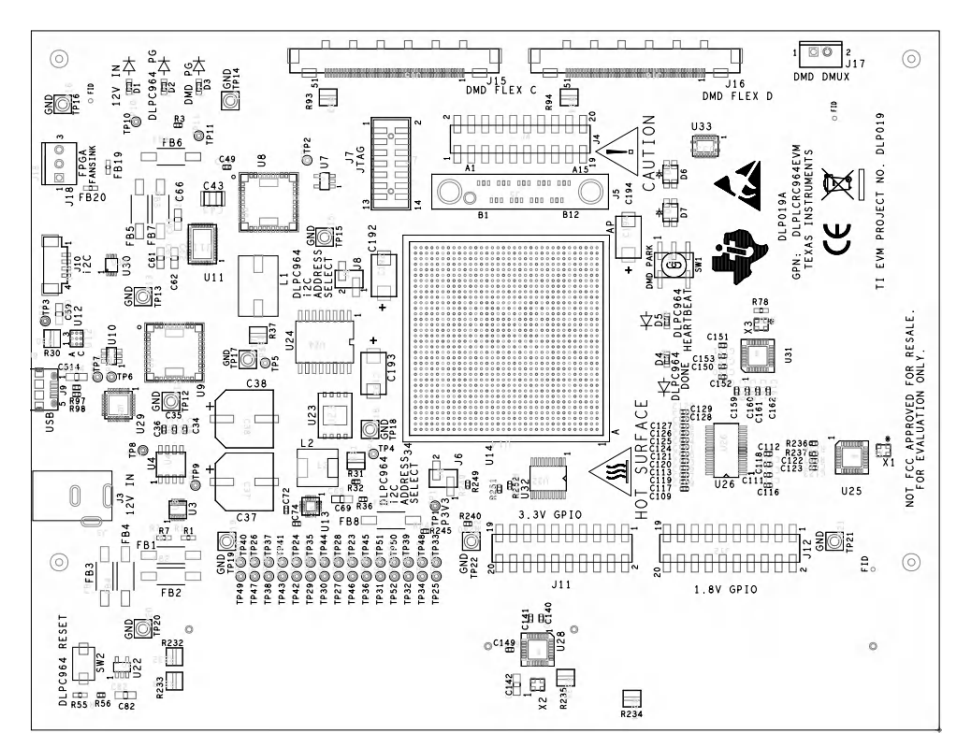

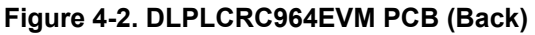

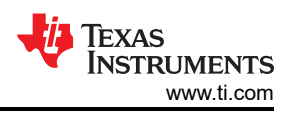

## 4.3 Bill of Materials (BOM)

Table 4-1 lists the Bill of Materials for the DLPLCRC964EVM.

### Table 4-1. DLPLCRC964EVM Bill of Materials

| Reference                                                                                                    | Quantity | Part                     | MFG                               | MFG Part Number    |
|----------------------------------------------------------------------------------------------------|----------|--------------------------|-----------------------------------|--------------------|
| C1,C2,C3,C4,C5,C6,C7,C8,C9,C10,<br>C11,C12,C13,C14,C15,C16,C17,C18,<br>C19,C20,C21,C22,C23,C24,C25,C26,<br>C27,C28,C29,C30,C31,C32                                                                                                    | 32       | 0.1µ                     | American<br>Technical<br>Ceramics | 530L104KT16T       |
| C33                                                                                                    | 1        | 22µ                      | Samsung                           | CL21A226MOCLRNC    |
| C34,C35,C36,C39,C42,C49,C64,C84,<br>C85,C86,C87,C88,C90,C91,C92,C93,<br>C94,C95,C97,C98,C99,C100,C101,<br>C102,C104,C106,C107,C108,C109,<br>C111,C112,C113,C116,C117,C118,<br>C119,C120,C121,C122,C123,C124,<br>C125,C126,C127,C128,C129,C132,<br>C134,C135,C136,C139,C140,C141,<br>C144,C146,C147,C148,C150,C151,<br>C152,C153,C154,C155,C156,C157,<br>C159,C160,C161,C162,C165,C167,<br>C168,C169,C171,C172,C174,C175,<br>C176,C177,C178,C179,C513 | 82       | 0.1µ                     | Samsung                           | CL05A104KA5NNNC    |
| C37,C38                                                                                                    | 2        | 1000µ                    | Panasonic                         | EEE-FT1C102GP      |
| C40,C45,C46,C48,C50,C52,C53,<br>C54,C77,C78,C79,C80,C89,C96,<br>C173,C196,C197                                                                                                    | 17       | 100µ                     | Cal-Chip<br>Electronics           | GMC32X5R107M16NT   |
| C41,C43,C83,C195                                                                                                    | 4        | 47μ                      | KEMET                             | C1210C476M4PACTU   |
| C44,C55                                                                                                    | 2        | 220µ                     | Murata                            | GRM32ER60J227ME05L |
| C47,C51                                                                                                    | 2        | 0.01µ                    | KEMET                             | C0402C103K5RACTU   |
| C56,C57,C58,C69,C81,C82,C514                                                                                                    | 7        | 1μ                       | Yageo                             | CC0805KKX7R9BB105  |
| C59,C60,C61,C62,C65,<br>C66,C67,C68,C70,C71                                                                                                    | 10       | 22µ                      | Samsung                           | CL21A226MOCLRNC    |
| C63                                                                                                    | 1        | 2200p                    | Yageo                             | AC0402KRX7R8BB222  |
| C72,C110,C138,C158                                                                                                    | 4        | 0.01µ                    | KEMET                             | C0402C103K5RACTU   |
| C73,C180,C181,C182,C183,C184,<br>C185,C186,C187,C188,C189,C190,<br>C191,C198,C199,C200,C201,C202,<br>C203,C204,C205,C206,C207                                                                                                    | 23       | 4.7µ                     | Murata                            | GRM188R61E475KE11D |
| C74                                                                                                    | 1        | 3900p                    | Kyocera                           | KGM05AR71H392JH    |
| C75,C76,C208                                                                                                    | 3        | 330u                     | Murata                            | GRM32ER60G337ME05L |
| C103,C105,C130,C131,C133,C142,<br>C143,C145,C163,C164,C166                                                                                                    | 11       | 10µ                      | Samsung                           | CL21A106KAYNNNE    |
| C137,C149,C170                                                                                                    | 3        | 0.047u                   | Murata                            | GRM155C71H473KE19D |
| C192,C193,C194                                                                                                    | 3        | 680µ                     | Panasonic                         | 2R5TPF680M6L       |
| C512                                                                                                    | 1        | 36p                      | Yageo                             | CC0402JRNPO9BN360  |
| D1,D2,D3                                                                                                    | 3        | LED_BLUE_SMT             | Lite-On                           | LTST-C193TBKT-5A   |
| D4,D5                                                                                                    | 2        | LED_GREEN_SMT            | Lite-On                           | LTST-C193KGKT-5A   |
| D6,D7                                                                                                    | 2        | DUAL_LED_GRN_RED_SM<br>T | Lite-On                           | LTST-C155GEKT      |
| FB1,FB2,FB3,FB4,FB5,FB6,FB7,FB8                                                                                                    | 8        | FB                       | Laird                             | 35F0121-1SR-10     |

| Reference                                                                                   | Quantity | Part                 | MFG             | MFG Part Number                |
|---------------------------------------------------------------------------------------------|----------|----------------------|-----------------|--------------------------------|
| FB9,FB10,FB11,FB19,FB20                                                                     | 5        | FB                   | Laird           | HI0603P600R-10                 |
| J1,J2                                                                                       | 2        | FMC 400POS CONNECTOR | SAMTEC          | SEAM-40-11.0-S-10-2-A-<br>K-TR |
| J3                                                                                          | 1        | PJ-002AH             | CUI             | PJ-002AH                       |
| J4,J11,J12                                                                                  | 3        | TSM-110-01-L-DV-P    | Samtec          | TSM-110-01-L-DV-P              |
| J6,J8                                                                                       | 2        | TSM-102-01-L-SV      | Samtec          | TSM-102-01-L-SV                |
| J7                                                                                          | 1        | JTAG                 | Molex           | 878321420                      |
| J9                                                                                          | 1        | 10118194-0001LF      | Amphenol        | 10118194-0001LF                |
| J10                                                                                         | 1        | 53398-0471           | Molex           | 533980471                      |
| J13,J14,J15,J16                                                                             | 4        | FI-RE51S-HF-R1500    | JAE             | FI-RE51S-HF-R1500              |
| J17                                                                                         | 1        | B2B-EH               | JST             | B2B-EH-A(LF)(SN)               |
| J18                                                                                         | 1        | 22-23-2031           | Molex           | 22232031                       |
| L1                                                                                          | 1        | 150n                 | Eaton           | FP1107R2-R15-R                 |
| L2                                                                                          | 1        | 1µH                  | TDK             | SPM6530T-1R0M120               |
| R1,R27                                                                                      | 2        | 1 Meg                | Vishay Dale     | CRCW06031M00DHEAP              |
| R2,R47,R56,R62,R67,R238,R239,R240,<br>R241,R242,R243,R244,R245,<br>R246,R247,R248,R249,R250 | 18       | 10k                  | Samsung         | RC1005F103CS                   |
| R3,R15,R16,R17,R18,R57,R76,R77                                                              | 8        | 2.2K                 | Panasonic       | ERJ-2RKF2201X                  |
| R4,R5,R6                                                                                    | 3        | 1.8K                 | Panasonic       | ERJ-2GEJ185X                   |
| R7                                                                                          | 1        | 150k                 | Panasonic       | ERJ-3EKF1503V                  |
| R8                                                                                          | 1        | 130K                 | Yageo           | RC0603FR-07130KL               |
| R9,R11,R30,R31,R37,R91,R92,R93,R94                                                          | 9        | 10m                  | Rohm            | LTR18EZPFU10L0                 |
| R10,R12,R38,R72,R73,R74,R81,R83,<br>R84,R85,R87,R97,R98,R230,<br>R231,R236,R237             | 17       | 0                    | Samsung         | RC1005J000CS                   |
| R13,R21,R22,R23,R78                                                                         | 5        | 100K                 | TE Connectivity | CRG0603F100K                   |
| R14                                                                                         | 1        | 316                  | Vishay Dale     | CRCW0402316RFKED               |
| R19                                                                                         | 1        | 2.15K                | Panasonic       | ERJ-2RKF2151X                  |
| R20,R33,R34,R35,R68                                                                         | 5        | 100K                 | TE Connectivity | CRG0603F100K                   |
| R24,R39                                                                                     | 2        | 90.9K                | Panasonic       | ERJ-2RKF9092X                  |
| R25,R26,R28,R29,R43,R70,R71,R75,<br>R79,R80,R82,R86,R88                                     | 13       | 0                    | Samsung         | RC1005J000CS                   |
| R32                                                                                         | 1        | 80.6K                | Panasonic       | ERJ-2RKF8062X                  |
| R36                                                                                         | 1        | 160k                 | Panasonic       | ERJ-2GEJ164X                   |
| R40                                                                                         | 1        | 133k                 | Yageo           | AC0402FR-07133KL               |
| R41                                                                                         | 1        | 42.2K                | Panasonic       | ERJ-2RKF4222X                  |
| R42                                                                                         | 1        | 61.9K                | Panasonic       | ERJ-2RKF6192X                  |
| R44,R55                                                                                     | 2        | 20K                  | Yageo           | ERJ-3EKF2002V                  |
| R45,R46,R49,R50,R51,R52                                                                     | 6        | 270                  | Panasonic       | ERJ-2RKF2700X                  |
| R48,R53,R63,R64,R65,R66                                                                     | 6        | 4.7K                 | Samsung         | RC1005J472CS                   |
| R54                                                                                         | 1        | 330                  | Panasonic       | ERJ-2RKF3300X                  |
| R58,R61,R224,R225                                                                           | 4        | 22                   | Panasonic       | ERJ-2GEJ220X                   |
| R59,R60                                                                                     | 2        | 2.2K                 | Panasonic       | ERJ-2RKF2201X                  |
| R69,R89,R90,R226,R227,<br>R228,R229,R251                                                    | 8        | 100                  | Samsung         | RC1005F101CS                   |
| R95                                                                                         | 1        | 80.6K                | Panasonic       | FR.I-2RKF8062X                 |

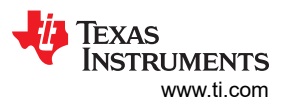

### Table 4-1. DLPLCRC964EVM Bill of Materials (continued)

| Reference                                                                                                    | Quantity | Part                         | MFG               | MFG Part Number              |
|----------------------------------------------------------------------------------------------------|----------|------------------------------|-------------------|------------------------------|
| R96                                                                                                    | 1        | 160k                         | Panasonic         | ERJ-2GEJ164X                 |
| R232,R233,R234,R235                                                                                                    | 4        | 10m                          | Rohm              | LTR18EZPFU10L0               |
| R252                                                                                                    | 1        | 100                          | Samsung           | RC1005F101CS                 |
| SW1                                                                                                    | 1        | SW SPST                      | C&K<br>COMPONENTS | GT12MSCBE                    |
| SW2                                                                                                    | 1        | EVQ-PE105K                   | Panasonic         | EVQ-PE105K                   |
| TP1,TP2,TP3,TP4,TP5,TP6,TP7,TP8,<br>TP9,TP10,TP11,TP23,TP24,TP25,<br>TP26,TP27,TP28,TP29,TP30,TP31,<br>TP32,TP33,TP34,TP35,TP36,TP37,<br>TP38,TP39,TP40,TP41,TP42,TP43,<br>TP44,TP45,TP46,TP47,TP48,TP49,<br>TP50,TP51,TP52 | 41       | Testpoint                    |                   |                              |
| TP12,TP13,TP14,TP15,TP16,<br>TP17,TP18,TP19,TP21,TP22                                                                                                    | 10       | GND Testpoint                | Keystone          | 5006                         |
| TP20                                                                                                    | 1        | GND Testpoint                | Keystone          | 5006                         |
| U1                                                                                                    | 1        | N-CHANNEL MOSFET             | Diodes Inc        | DMN67D8L                     |
| U2,U7                                                                                                    | 2        | SN74LVC1G07                  | Texas Instruments | SN74LVC1G07DBVR              |
| U3                                                                                                    | 1        | TPS259241                    | Texas Instruments | TPS259241DRCT                |
| U4                                                                                                    | 1        | CSD17579                     | Texas Instruments | CSD17579Q5AT                 |
| U5,U6,U16,U17,U18,U19,U20,U21                                                                                                    | 8        | N-CHANNEL MOSFET             | FAIRCHILD SEMI    | FDV303N                      |
| U8,U9                                                                                                    | 2        | LMZ31710                     | Texas Instruments | LMZ31710RVQR                 |
| U10                                                                                                    | 1        | LM3880-1AE                   | Texas Instruments | LM3880QMFE-1AE/NOPB          |
| U11                                                                                                    | 1        | TPS548B22                    | Texas Instruments | TPS548B22RVFT                |
| U12                                                                                                    | 1        | TPS8268180                   | Texas Instruments | TPS8268180SIPT               |
| U13                                                                                                    | 1        | TPS62095                     | Texas Instruments | TPS62095RGTR                 |
| U14                                                                                                    | 1        | DLPC964ZUM                   | DLP               | DLPC964ZUM                   |
| U15,U22                                                                                                    | 2        | SN74LVC1G17                  | Texas Instruments | SN74LVC1G17DBVRG4            |
| U23                                                                                                    | 1        | S25FS256SAGNF                | Cypress           | S25FS256SAGNFI000            |
| U24                                                                                                    | 1        | S25FL256SAGMFI01             | Cypress           | S25FL256SAGMFI011            |
| U25                                                                                                    | 1        | CDCM61002                    | Texas Instruments | CDCM61002RHBR                |
| U26                                                                                                    | 1        | DS90LV110T                   | Texas Instruments | DS90LV110TMTC/NOPB           |
| U27                                                                                                    | 1        | TPD4E1U06                    | Texas Instruments | TPD4E1U06DBVR                |
| U28                                                                                                    | 1        | CDCM61001                    | Texas Instruments | CDCM61001RHBT                |
| U29                                                                                                    | 1        | CY7C65215                    | Cypress           | CY7C65215-32LTXI             |
| U30                                                                                                    | 1        | TCA9406                      | Texas Instruments | TCA9406DCUR                  |
| U31                                                                                                    | 1        | CDCM61004                    | Texas Instruments | CDCM61004RHBT                |
| U32                                                                                                    | 1        | TXB0108PWR                   | Texas Instruments | TXB0108PWR                   |
| U33                                                                                                    | 1        | SN74AUC245                   | Texas Instruments | SN74AUC245RGYR               |
| X1,X2                                                                                                    | 2        | ASDMB-25.000MHZ              | Abracon           | ASDMB-25.000MHZ-LY-T         |
| X3                                                                                                    | 1        | DSC6111JE1A-<br>PROGRAMMABLE | Microchip         | DSC6111JE1A-<br>PROGRAMMABLE |

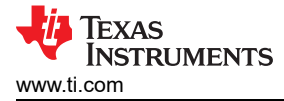

## **5** Additional Information

## 5.1 Abbreviations and Acronyms

The following lists abbreviations and acronyms used in this manual:

| Apps FPGA   | AMD Xilinx Virtex 7 | 7 FPGA on the VC-707 | EVM or similar board | for customer applications  |
|-------------|---------------------|----------------------|----------------------|----------------------------|
| , .ppo O/ . |                     |                      |                      | ior odotornor apprioationo |

| BOM              | Bill of Materials                              |
|------------------|------------------------------------------------|
| BPG              | Bitplane Pattern Generator                     |
| DLL              | Dynamic Link Library                           |
| DMD              | Digital Micromirror Device                     |
| EVM              | Evaluation Module (Board)                      |
| FMC              | FPGA Mezzanine Connector                       |
| FPGA             | Field Programmable Gate Array                  |
| FW               | Firmware                                       |
| GPIO             | General Purpose Input Output                   |
| GUI              | Graphical User Interface                       |
| HPC              | High Pin Count                                 |
| HSS              | High Speed Serial                              |
| HSSI             | High Speed Serial Interface                    |
| HW               | Hardware                                       |
| l <sup>2</sup> C | Inter-Integrated Circuit                       |
| LED              | Light Emitting Diode                           |
| MCP              | Mirror Clocking Pulse                          |
| NC               | Not Connected                                  |
| PC               | Personal Computer                              |
| РСВ              | Printed Circuit Board                          |
| PG               | Power Good                                     |
| PLL              | Phase-Locked Loop                              |
| PROM             | Programmable Read-Only Memory                  |
| SW               | Switch                                         |
| USB              | Universal Serial Bus                           |
| VHDL             | Verification and Hardware Description Language |

## 5.2 Trademarks

LightCrafter<sup>™</sup> is a trademark of Texas Instruments. Xilinx<sup>™</sup> and Virtex<sup>™</sup> are trademarks of Xilinx, Inc. DLP<sup>®</sup> is a registered trademark of Texas Instruments. All trademarks are the property of their respective owners.

## 5.3 References

- 1. Getting Started with the Virtex-7 FPGA VC707 Evaluation Kit
- 2. VC707 Evaluation Board for Virtex-7 FPGA
- 3. DLPC964 Apps FPGA User's Guide

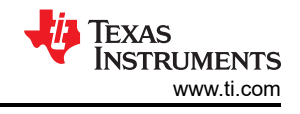

# 5.4 Safety

## 5.4.1 Caution Labels

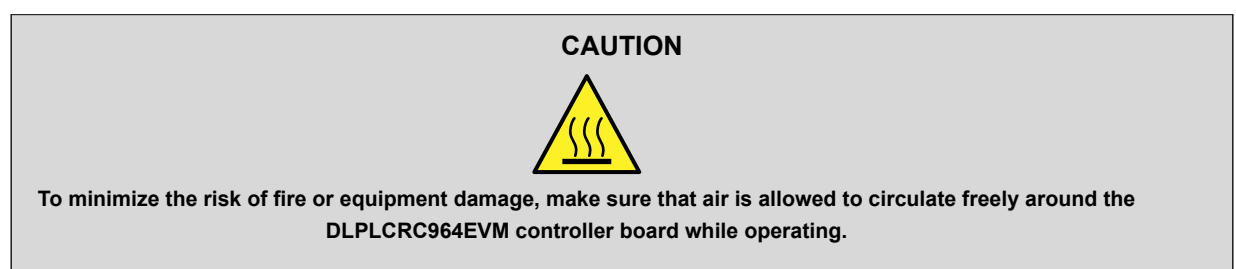

## CAUTION

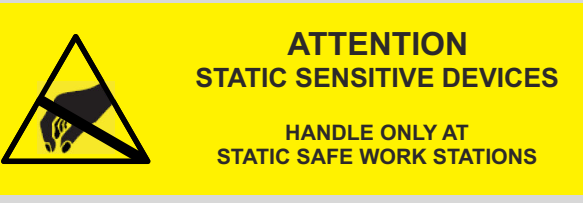

The DLPLCRC964EVM contains ESD-sensitive components. Handle with care to prevent permanent damage.

## CAUTION

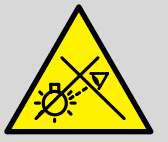

When choosing your LED or laser component (not included with this EVM) the end user must consult the data sheet supplied by the manufacturer of the illuminator to identify the EN62471 Risk Group Rating and review any potential eye hazards associated with the illuminator chosen. Always consider and implement the use of effective light filtering and darkening protective eye wear and be fully aware of surrounding laboratory-type set-ups when viewing intense light sources that can be required to minimize or eliminate such risks to avoid accidents related to temporary blindness.

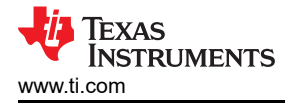

## **6** Related Documentation from Texas Instruments

Component data sheets, technical documents, design documents, and ordering information can be found at the following links:

DLPC964 Digital Controller Product Folder

DLP LightCrafter DLPC964 EVM Tool Folder

DLP991UFLV DMD Product Folder

DLP LightCrafter DLP991UFLV DMD EVM Product Folder

### DLPC964 Apps FPGA Guide

## **7 Revision History**

NOTE: Page numbers for previous revisions may differ from page numbers in the current version.

| Cł | hanges from Revision A (March 2024) to Revision B (March 2025)                           | Page    |
|----|------------------------------------------------------------------------------------------|---------|
| •  | The DLPLCR99UVEVM (DLP991UUV DMD EVM) is now included throughout the document as an alte | rnative |
|    | DMD EVM to the DLPLCR99EVM (DLP991U DMD EVM)                                             | 1       |
| •  | Included the DLP991UUV DMD in DLPLCRC964EVM Hardware Components (Figure 1-2)             | 4       |

| С | Changes from Revision * (October 2023) to Revision A (March 2024)        |                |  |
|---|--------------------------------------------------------------------------|----------------|--|
| • | Added Specifcation and Device Information sections                       | 2              |  |
| • | Added sections to describe the hardware of DLPLCRC964EVM                 | <mark>5</mark> |  |
| • | Added sections to describe how to operate DLPLCRC964EVM with DLPC964 GUI | 17             |  |
| • | Added Hardware Design Files for DLPLCRC964EVM                            | 33             |  |
| • | Added additional information and resources for DLPLCRC964EVM             | 37             |  |

## IMPORTANT NOTICE AND DISCLAIMER

TI PROVIDES TECHNICAL AND RELIABILITY DATA (INCLUDING DATA SHEETS), DESIGN RESOURCES (INCLUDING REFERENCE DESIGNS), APPLICATION OR OTHER DESIGN ADVICE, WEB TOOLS, SAFETY INFORMATION, AND OTHER RESOURCES "AS IS" AND WITH ALL FAULTS, AND DISCLAIMS ALL WARRANTIES, EXPRESS AND IMPLIED, INCLUDING WITHOUT LIMITATION ANY IMPLIED WARRANTIES OF MERCHANTABILITY, FITNESS FOR A PARTICULAR PURPOSE OR NON-INFRINGEMENT OF THIRD PARTY INTELLECTUAL PROPERTY RIGHTS.

These resources are intended for skilled developers designing with TI products. You are solely responsible for (1) selecting the appropriate TI products for your application, (2) designing, validating and testing your application, and (3) ensuring your application meets applicable standards, and any other safety, security, regulatory or other requirements.

These resources are subject to change without notice. TI grants you permission to use these resources only for development of an application that uses the TI products described in the resource. Other reproduction and display of these resources is prohibited. No license is granted to any other TI intellectual property right or to any third party intellectual property right. TI disclaims responsibility for, and you will fully indemnify TI and its representatives against, any claims, damages, costs, losses, and liabilities arising out of your use of these resources.

TI's products are provided subject to TI's Terms of Sale or other applicable terms available either on ti.com or provided in conjunction with such TI products. TI's provision of these resources does not expand or otherwise alter TI's applicable warranties or warranty disclaimers for TI products.

TI objects to and rejects any additional or different terms you may have proposed.

Mailing Address: Texas Instruments, Post Office Box 655303, Dallas, Texas 75265 Copyright © 2025, Texas Instruments Incorporated